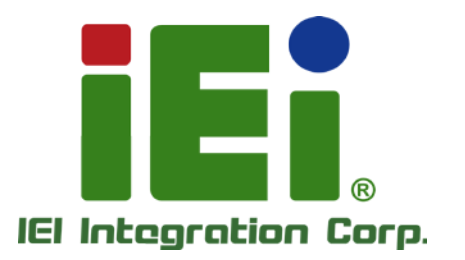

with define prod - to the state When the Changel Could be MUMPY/ADDITIO/ICOCICNE/MODILE SPECIES AND SET PROPERTY AND A PROPERTY AND A DESCRIPTION OF A DESCRIPTION OF A DESCRIPRONON OF A DESCRIPTION OF A DESCRIPTIC (3) TIMO-ATLATIVE INT-BUILDED NAMES IN CASES OF A DESIGNATION OF A DESIGNATIONO OF A DESIGNATIONO OF A DESIGNATIONO OF A DESIGNATIONO OF A LANY H KEAK MCMUTHAL KNERSOFTA-RECORDER TO BE A DOWN YORK MORE WARTING TO A DESIGN A consub-constants [] A.M. M.D. M. YO the rest manufaction of the second standing of the second standing o telv. H. sepert general general resultings a na Devilla a problem in state of the man Sand h management that terrar a sche terdan aver feither

WEIN'S PROVIDENCE

1244 Conciliand

a 1963, One-tolker way of the later of the behavior of the

MODEL: TANK-870e-H110

Fanless Embedded System with 6th/7th Generation Intel® Core™ Processor, 4GB DDR4 Pre-installed Memory, VGA/HDMI, Two Gigabit Ethernet, RS-232/422/485, RoHS Compliant

# **User Manual**

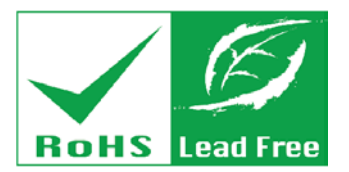

Rev. 1.03 – November 4, 2020

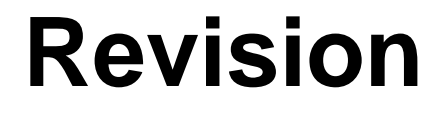

| Date              | Version | Changes                                                  |  |
|-------------------|---------|----------------------------------------------------------|--|
| November 4, 2020  | 1.03    | 1.03 Modified Section 1.4 Technical Specifications       |  |
| July 6, 2020      | 1.02    | Modified Section 1.8 Physical Dimensions                 |  |
| February 24, 2018 | 1.01    | 1.01 Add Section 3.3: System Fan Installation (Optional) |  |
|                   |         | Update Section 1.2: Model Variations                     |  |
| August 15, 2017   | 1.00    | Initial release                                          |  |

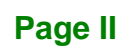

Integration Corp.

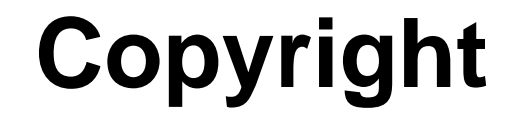

Integration Corp.

#### **COPYRIGHT NOTICE**

The information in this document is subject to change without prior notice in order to improve reliability, design and function and does not represent a commitment on the part of the manufacturer.

In no event will the manufacturer be liable for direct, indirect, special, incidental, or consequential damages arising out of the use or inability to use the product or documentation, even if advised of the possibility of such damages.

This document contains proprietary information protected by copyright. All rights are reserved. No part of this manual may be reproduced by any mechanical, electronic, or other means in any form without prior written permission of the manufacturer.

#### TRADEMARKS

All registered trademarks and product names mentioned herein are used for identification purposes only and may be trademarks and/or registered trademarks of their respective owners.

# **Manual Conventions**

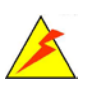

Integration Corp.

#### WARNING

Warnings appear where overlooked details may cause damage to the equipment or result in personal injury. Warnings should be taken seriously.

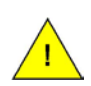

#### CAUTION

Cautionary messages should be heeded to help reduce the chance of losing data or damaging the product.

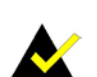

#### NOTE

These messages inform the reader of essential but non-critical information. These messages should be read carefully as any directions or instructions contained therein can help avoid making mistakes.

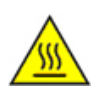

## HOT SURFACE

This symbol indicates a hot surface that should not be touched without taking care.

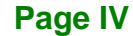

# **Table of Contents**

П

Integration Corp.

| INTRODUCTION                                                             |    |
|--------------------------------------------------------------------------|----|
| 1.1 Overview                                                             |    |
| 1.2 MODEL VARIATIONS                                                     | 2  |
| 1.3 Features                                                             |    |
| 1.4 TECHNICAL SPECIFICATIONS                                             |    |
| 1.5 FRONT PANEL                                                          |    |
| 1.6 Rear Panel                                                           | 6  |
| 1.7 BACKPLANE OPTIONS                                                    | 7  |
| 1.8 Physical Dimensions                                                  |    |
| UNPACKING                                                                |    |
| 2.1 ANTI-STATIC PRECAUTIONS                                              | 11 |
| 2.2 UNPACKING PRECAUTIONS                                                | 11 |
| 2.3 UNPACKING CHECKLIST                                                  |    |
| INSTALLATION                                                             |    |
| 3.1 INSTALLATION PRECAUTIONS                                             |    |
| 3.2 HARD DISK DRIVE (HDD) INSTALLATION                                   |    |
| 3.3 System Fan Installation (Optional)                                   |    |
| 3.4 MOUNTING THE SYSTEM WITH MOUNTING BRACKETS                           |    |
| 3.5 EXTERNAL PERIPHERAL INTERFACE CONNECTORS                             |    |
| 3.5.1 AT/ATX Power Mode Selection                                        |    |
| 3.5.2 Audio Connector                                                    |    |
| 3.5.3 HDMI Display Device Connection                                     |    |
| 3.5.4 LAN Connectors                                                     |    |
| 3.5.5 Power Input, 4-pin Terminal Block                                  |    |
| 3.5.6 Power Input, 4-pin DIN Connector                                   |    |
|                                                                          |    |
| 3.5.7 DB-9 RS-232/422/485 Serial Port Connectors                         |    |
| 3.5.7 DB-9 RS-232/422/485 Serial Port Connectors<br>3.5.8 USB Connectors |    |

Page V

# Integration Corp.

# TANK-870e-H110 Embedded System

| 3.6 POWERING ON/OFF THE SYSTEM                          | 24 |
|---------------------------------------------------------|----|
| 3.7 POWER                                               | 25 |
| SYSTEM MOTHERBOARD                                      | 27 |
| 4.1 Overview                                            | 28 |
| 4.1.1 Layout                                            | 28 |
| 4.2 INTERNAL PERIPHERAL CONNECTORS                      | 29 |
| 4.2.1 Backplane Power Connector (JP1)                   | 29 |
| 4.2.2 Battery Connector (BAT1)                          | 30 |
| 4.2.3 BIOS Programming Connector (JSPI1)                | 30 |
| 4.2.4 CPU Fan Connector (CPU_FAN1)                      | 30 |
| 4.2.5 DIO connector (DIO1)                              | 30 |
| 4.2.6 EC Debug Connector (CN3)                          | 31 |
| 4.2.7 EC Programming Connector (JSPI2)                  | 31 |
| 4.2.8 RS-232 Serial Port Connectors (COM1)              | 31 |
| 4.2.9 RS-232 Serial Port Connectors (COM2)              | 32 |
| 4.2.10 RS-232 Serial Port Connectors (COM3)             | 32 |
| 4.2.11 RS-232 Serial Port Connectors (COM4)             | 32 |
| 4.2.12 SATA Power Connectors (CN1, CN2)                 | 32 |
| 4.2.13 TPM Connector (TPM1)                             | 33 |
| 4.2.14 USB 2.0 connectors (USB1)                        | 33 |
| 4.2.15 USB 2.0 connectors (USB2)                        | 33 |
| 4.3 EXTERNAL INTERFACE PANEL CONNECTORS                 | 34 |
| 4.3.1 Audio Jack (JAUDIO1)                              | 34 |
| 4.3.2 Ethernet and USB 3.2 Gen 1 Connectors (LAN1_USB1) | 34 |
| 4.3.3 Ethernet and USB 3.2 Gen 1 Connectors (LAN2_USB2) | 35 |
| 4.3.4 HDMI Connector (HDMI1)                            | 36 |
| 4.3.5 Power Connector (PWR2)                            | 36 |
| 4.3.6 Power Connector (PWR1)                            | 37 |
| 4.3.7 RS-232/422/485 Serial Port Connector (COM1_1)     | 37 |
| 4.3.8 VGA Connector (VGA1)                              | 37 |
| 4.4 JUMPER SETTINGS                                     | 38 |
| 4.4.1 AT/ATX Mode Select (J_AT_ATX1)                    | 38 |
| 4.4.2 Clear CMOS Setup (J_CMOS1)                        | 38 |
| 4.4.3 M-SATA Switch Auto-Detect (MSATA_SW1)             | 38 |

| 4.4.4 Power Switch Button (SW1)                    |    |
|----------------------------------------------------|----|
| 4.4.5 System Reset Button (RST1)                   |    |
| BIOS                                               | 40 |
| 5.1 INTRODUCTION                                   | 41 |
| 5.1.1 Starting Setup                               |    |
| 5.1.2 Using Setup                                  |    |
| 5.1.3 Getting Help                                 |    |
| 5.1.4 Unable to Reboot after Configuration Changes |    |
| 5.1.5 BIOS Menu Bar                                |    |
| 5.2 MAIN                                           |    |
| 5.3 Advanced                                       |    |
| 5.3.1 CPU Configuration                            |    |
| 5.3.2 Trusted Computing                            |    |
| 5.3.3 ACPI Settings                                |    |
| 5.3.4 SATA Configuration                           | 51 |
| 5.3.5 F81866 Super IO Configuration                |    |
| 5.3.5.1 Serial Port n Configuration                | 53 |
| 5.3.5.1.1 Serial Port 1 Configuration              | 53 |
| 5.3.5.1.2 Serial Port 2 Configuration              |    |
| 5.3.5.1.3 Serial Port 3 Configuration              | 55 |
| 5.3.5.1.4 Serial Port 4 Configuration              | 56 |
| 5.3.5.1.5 Serial Port 5 Configuration              | 57 |
| 5.3.5.1.6 Serial Port 6 Configuration              |    |
| 5.3.6 RTC Wake Settings                            |    |
| 5.3.7 Serial Port Console Redirection              |    |
| 5.3.7.1 Console Redirection Settings               | 61 |
| 5.3.8 Intel TXT(LT) Configuration                  |    |
| 5.3.9 USB Configuration                            |    |
| 5.3.10 iEi Feature                                 |    |
| 5.3.11 iWDD H/W Monitor                            |    |
| 5.3.11.1 Smart Fan Mode Configuration              | 67 |
| 5.4 Chipset                                        | 68 |
| 5.4.1 System Agent (SA) Configuration              |    |
| 5.4.1.1 Memory Configuration                       |    |

Page VII

Enntegration Corp.

f

# Integration Corp.

# TANK-870e-H110 Embedded System

| 5.4.1.2 Graphics Configuration           | 70 |
|------------------------------------------|----|
| 5.4.1.3 PEG Port Configuration           | 73 |
| 5.4.2 PCH-IO Configuration               | 74 |
| 5.4.2.1 PCI Express Configuration        | 75 |
| 5.4.2.2 HD Audio Configuration           | 76 |
| 5.5 Security                             | 77 |
| 5.6 Воот                                 | 78 |
| 5.7 SAVE & EXIT                          | 80 |
| REGULATORY COMPLIANCE                    | 82 |
| BIOS OPTIONS                             | 87 |
| SAFETY PRECAUTIONS                       | 90 |
| C.1 SAFETY PRECAUTIONS                   | 91 |
| C.1.1 General Safety Precautions         | 91 |
| C.1.2 Anti-static Precautions            | 92 |
| C.1.3 Product Disposal                   | 93 |
| C.2 MAINTENANCE AND CLEANING PRECAUTIONS | 93 |
| C.2.1 Maintenance and Cleaning           | 94 |
| C.2.2 Cleaning Tools                     | 94 |
| ERROR BEEP CODE                          | 95 |
| D.1 PEI BEEP CODES                       | 96 |
| D.2 DXE BEEP CODES                       | 96 |
| HAZARDOUS MATERIALS DISCLOSURE           | 97 |
| E.1 RoHS II DIRECTIVE (2015/863/EU)      | 98 |
| E.2 CHINA ROHS                           | 99 |

Page VIII

# **List of Figures**

f

Integration Corp.

| Figure 1-1: TANK-870e-H110                                   | 2  |
|--------------------------------------------------------------|----|
| Figure 1-2: TANK-870e-H110 Front Panel                       | 5  |
| Figure 1-3: TANK-870e-H110 Rear Panel                        | 6  |
| Figure 1-4: HPE-3S6                                          | 7  |
| Figure 1-5: HPE-3S7                                          | 7  |
| Figure 1-6: HPE-3PCI                                         | 7  |
| Figure 1-7: TANK-870e-H110 Physical Dimensions (millimeters) | 9  |
| Figure 3-1: Unscrew the Cover                                | 17 |
| Figure 3-2: Remove the Cover from TANK-870e-H110             | 17 |
| Figure 3-3: HDD Installation                                 | 18 |
| Figure 3-4: HDD Retention Screws                             | 18 |
| Figure 3-5: Remove the Fan Bracket Cover from the System     | 19 |
| Figure 3-6: Remove the Fan Bracket from the Cover            | 19 |
| Figure 3-7: Secure the System Fan to the Fan Bracket         | 20 |
| Figure 3-8: Reinstall the Fan Bracket to the Cover           | 20 |
| Figure 3-9: Mounting Bracket Retention Screws                | 21 |
| Figure 3-10: AT/ATX Power Mode Switch                        | 22 |
| Figure 3-11: Audio Connector                                 | 23 |
| Figure 3-12: RJ-45 Ethernet Connector                        | 23 |
| Figure 3-13: 4-pin Terminal Block                            | 24 |
| Figure 3-14: Power Input Connector                           | 24 |
| Figure 3-15: Power Button                                    | 25 |
| Figure 3-16: Power Connectors                                | 25 |
| Figure 4-1: System Motherboard (Front)                       |    |
| Figure 4-2: System Motherboard (Rear)                        |    |

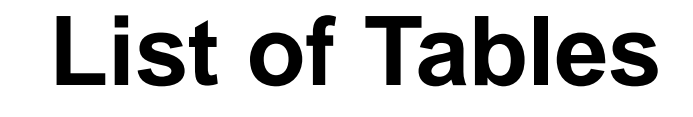

| Table 1-1: TANK-870e-H110 Model Variations               | 2  |
|----------------------------------------------------------|----|
| Table 1-2: Technical Specifications                      | 5  |
| Table 1-3: Supported Signals                             | 8  |
| Table 1-4: Rated Voltage and Current                     | 8  |
| Table 3-1: RJ-45 Ethernet Connector LEDs                 | 23 |
| Table 4-1: Peripheral Interface Connectors               | 29 |
| Table 4-2: Backplane Power Connector Pinouts (JP1)       | 29 |
| Table 4-3: Battery Connector Pinouts (BAT1)              | 30 |
| Table 4-4: BIOS Programming Connector Pinouts (JSPI1)    | 30 |
| Table 4-5: CPU Fan Connector Pinouts (CPU_FAN1)          | 30 |
| Table 4-6: DIO connector Pinouts (DIO1)                  | 30 |
| Table 4-7: EC Debug Connector Pinouts (CN3)              | 31 |
| Table 4-8: EC Programming Connector Pinouts (JSPI2)      | 31 |
| Table 4-9: RS-232 Serial Port Connectors Pinouts (COM1)  | 31 |
| Table 4-10: RS-232 Serial Port Connectors Pinouts (COM2) | 32 |
| Table 4-11: RS-232 Serial Port Connectors Pinouts (COM3) | 32 |
| Table 4-12: RS-232 Serial Port Connectors Pinouts (COM4) | 32 |
| Table 4-13: SATA Power Connectors Pinouts (CN1, CN2)     | 33 |
| Table 4-14: TPM Connector Pinouts (TPM1)                 | 33 |
| Table 4-15: USB 2.0 connectors Pinouts (USB1)            | 33 |
| Table 4-16: USB 2.0 connectors Pinouts (USB2)            | 34 |
| Table 4-17: Rear Panel Connectors                        | 34 |
| Table 4-18: Audio Jack Pinouts (JAUDIO1)                 | 34 |
| Table 4-19: USB 3.2 Gen 1 Port Pinouts (USB1)            | 35 |
| Table 4-20: LAN Pinouts (LAN1)                           | 35 |
| Table 4-21: USB 3.2 Gen 1 Port Pinouts (USB2)            | 35 |
| Table 4-22: LAN Pinouts (LAN2)                           | 36 |
| Table 4-23: HDMI Connector Pinouts (HDMI1)               | 36 |
| Table 4-24: Power Connector Pinouts (PWR2)               | 36 |
| Table 4-25: Power Connector Pinouts (PWR1)               |    |

Integration Corp.

| Table 4-26: RS-232/422/485 Serial Port Connector Pinout (COM5_6)  | 37 |
|-------------------------------------------------------------------|----|
| Table 4-27: VGA Connector Pinouts (VGA1)                          | 37 |
| Table 4-28: Jumper                                                | 38 |
| Table 4-29: AT/ATX Mode Select Jumper Settings (J_AT_ATX1)        | 38 |
| Table 4-30: Clear CMOS Setup Jumper Settings (J_CMOS1)            | 38 |
| Table 4-31: M-SATA Switch Auto-Detect Jumper Settings (MSATA_SW1) | 38 |
| Table 4-32: Power Switch Button Jumper Settings (SW1)             | 39 |
| Table 4-33: System Reset Button Jumper Settings (RST1)            | 39 |
| Table 5-1: BIOS Navigation Keys                                   | 42 |

Enntegration Corp.

f

# **BIOS Menus**

| BIOS Menu 1: Main                             | 45 |
|-----------------------------------------------|----|
| BIOS Menu 2: Advanced                         | 46 |
| BIOS Menu 3: CPU Configuration                | 47 |
| BIOS Menu 4: Trusted Computing                | 49 |
| BIOS Menu 5: ACPI Configuration               | 50 |
| BIOS Menu 6: SATA Configuration               | 51 |
| BIOS Menu 7: F81866 Super IO Configuration    | 52 |
| BIOS Menu 8: Serial Port n Configuration Menu | 53 |
| BIOS Menu 9: RTC Wake Settings                | 59 |
| BIOS Menu 10: Serial Port Console Redirection | 60 |
| BIOS Menu 11: Console Redirection Settings    | 61 |
| BIOS Menu 12: Intel TXT(LT) Configuration     | 63 |
| BIOS Menu 13: USB Configuration               | 64 |
| BIOS Menu 14: iEi Feature                     | 65 |
| BIOS Menu 15: F81866 H/W Monitor              | 66 |
| BIOS Menu 16: Smart Fan Mode Configuration    | 67 |
| BIOS Menu 17: Chipset                         | 69 |
| BIOS Menu 18: System Agent (SA) Configuration | 69 |
| BIOS Menu 19: Memory Configuration            | 70 |
| BIOS Menu 20: Graphics Configuration          | 71 |
| BIOS Menu 21: NB PCIe Configuration           | 73 |
| BIOS Menu 22: PCH-IO Configuration            | 74 |
| BIOS Menu 23: PCI Express Configuration       | 75 |
| BIOS Menu 24: HD Audio Configuration          | 76 |
| BIOS Menu 25: Security                        | 77 |
| BIOS Menu 26: Boot                            | 78 |
| BIOS Menu 27:Exit                             | 80 |

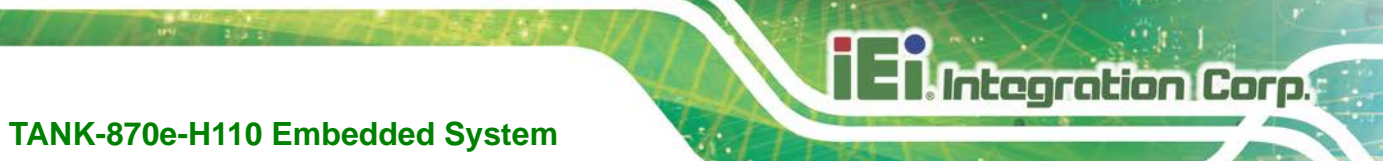

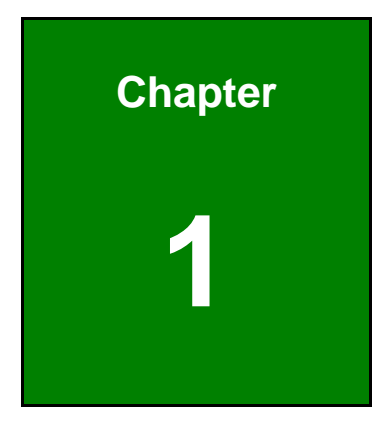

# Introduction

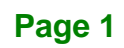

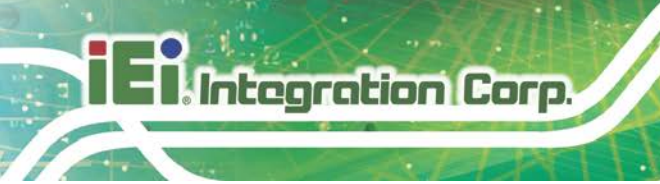

# 1.1 Overview

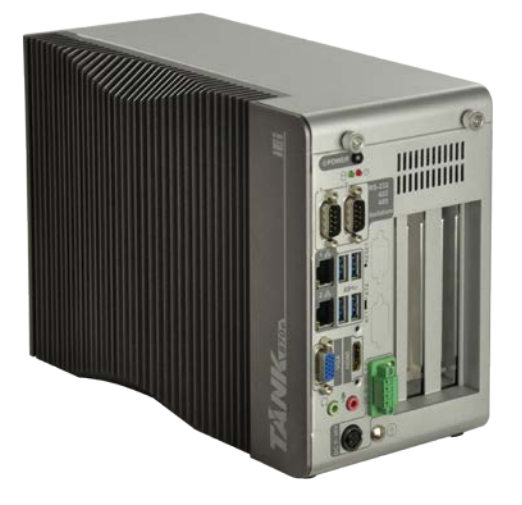

Figure 1-1: TANK-870e-H110

The TANK-870e-H110 is a fanless embedded system for wide range temperature environments. It is powered by the 6th/7th generation Intel® Core<sup>™</sup> processor, uses the Intel® H110 chipset and supports two 260-pin DDR4 SDRAM SO-DIMM modules up to 32 GB (4GB memory preinstalled). The TANK-870e-H110 includes one VGA port, one HDMI, two GbE LAN ports, four USB 3.2 Gen 1 (5Gb/s) ports and two RS-232/422/485 connectors.

# **1.2 Model Variations**

The model variations of the TANK-870e-H110 series are listed below.

| Model No.               | CPU                                                                    | Expansion Slots                                       |
|-------------------------|------------------------------------------------------------------------|-------------------------------------------------------|
| TANK-870e-H110-i5/4G/3A |                                                                        | 1 x PCIe by 16 & 2 x PCI expansion                    |
| TANK-870e-H110-i5/4G/3B | Intel® Core i5-6500TE 2.3GHz (up<br>to 3.3 GHz, Quad Core, TDP 35W)    | 1 x PCIe by 16 & 1 x PCIe by 4 & 1 x<br>PCI expansion |
| TANK-870e-H110-i5/4G/3C |                                                                        | 3 x PCI expansion                                     |
| TANK-870e-H110-i7/4G/3A | Intel® Core i7-6700TE 2.4GHz<br>(up to 3.4 GHz, Quad Core, TDP<br>35W) | 1 x PCIe by 16 & 2 x PCI expansion                    |
| TANK-870e-H110-i7/4G/3B |                                                                        | 1 x PCIe by 16 & 1 x PCIe by 4 & 1 x<br>PCI expansion |
| TANK-870e-H110-i7/4G/3C |                                                                        | 3 x PCI expansion                                     |

Table 1-1: TANK-870e-H110 Model Variations

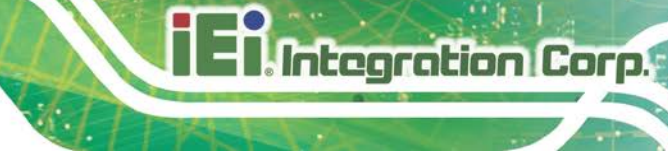

# 1.3 Features

The TANK-870e-H110 features are listed below:

- 6th/7th Gen Intel® Core<sup>™</sup> processor platform with Intel® H110 chipset and DDR4 memory
- Support dual display VGA+HDMI
- On-board internal power connector for providing power to add-on cards
- Great flexibility for hardware expansion

# **1.4 Technical Specifications**

The TANK-870e-H110 technical specifications are listed in Table 1-2.

| Specifications          |                                                      |  |
|-------------------------|------------------------------------------------------|--|
| Chassis                 |                                                      |  |
| Color                   | Dark silver purple + Silver                          |  |
| Dimensions (WxHxD) (mm) | 132.6 x 255.2 x 190                                  |  |
| System Fan              | Fanless                                              |  |
| Chassis Construction    | Extruded aluminum alloy                              |  |
| Motherboard             |                                                      |  |
|                         | 7th Gen. Intel Core CPU &                            |  |
| CPU                     | Intel® Core™ i7-6700TE (2.4 GHz, quad-core, TDP=35W) |  |
|                         | Intel® Core™ i5-6500TE (2.3 GHz, quad-core, TDP=35W) |  |
| Chipset                 | Intel® H110                                          |  |
| System Memory           | 2 x 260-pin DDR4 SO-DIMM,                            |  |
|                         | one 4 GB pre-installed (system max: 32GB)            |  |
| Storage                 |                                                      |  |
| Hard Drive              | 2 x 2.5" SATA 6Gb/s HDD/SSD bay                      |  |
| I/O Interfaces          |                                                      |  |
| USB 3.2 Gen 1 (5Gb/s)   | 4                                                    |  |
| Ethernet                | 2 x RJ-45 PCIe GbE by RTL8111G controller            |  |

| Specifications           |                                                                |  |
|--------------------------|----------------------------------------------------------------|--|
| COM Port                 | 2 x RS-232/422/485 (DB-9, w/2.5KV isolation protection)        |  |
| Display                  | 1 x VGA                                                        |  |
|                          | 1 x HDMI 1.4                                                   |  |
|                          | VGA: Up to 1920 x 1200@60Hz                                    |  |
| Resolution               | HDMI/DP: Up to 4096×2304@60Hz                                  |  |
| Audio                    | 1 x Line-out, 1 x Mic-in                                       |  |
| Wireless                 | 1 x 802.11 a/b/g/n/ac (optional)                               |  |
| Expansions               |                                                                |  |
|                          | 3A: 1 x PCle x16 , 2 x PCl                                     |  |
| PCI/PCIe                 | 3B: 1 x PCle x16 , 1 x PCle x4, 1 x PCl                        |  |
|                          | 3C: 3 x PCI                                                    |  |
| PCIe Mini                | 1 x Full-size PCIe Mini slot                                   |  |
|                          | 1 x Full-size PCIe Mini slot (supports mSATA, colay with SATA) |  |
| Power                    |                                                                |  |
| Power Input              | DC Jack: 9 V~36 V DC                                           |  |
|                          | Terminal Block: 9 V~36 V DC                                    |  |
| Power Consumption        | 19 V@3.44 A (Intel® Core™ i7-6700TE with 8 GB memory)          |  |
| Internal Power Connector | 5V@3A or 12V@3A                                                |  |
| Reliability              |                                                                |  |
| Mounting                 | Wall mount & Din Rail                                          |  |
| Operating Temperature    | -20°C ~ 60°C for i5-6500TE with air flow (SSD)                 |  |
|                          | -20°C ~ 50°C for i7-6700TE with air flow (SSD)                 |  |
| Operating Humidity       | 10% ~ 95%, non-condensing                                      |  |
| Storage Temperature      | -40ºC ~ 85ºC with air flow (SSD)                               |  |
| Storage Humidity         | 5% ~ 90%, non-condensing                                       |  |
| Operating Shock          | Half-sine wave shock 5G, 11ms, 100 shocks per axis             |  |
| Non-Operating Shock      | Half-sine wave shock 15G, 11ms, 100 shocks per axis            |  |
| Operating Vibration      | MIL-STD-810G 514.6C-1 (with SSD)                               |  |

| Specifications          |                                                      |  |
|-------------------------|------------------------------------------------------|--|
| Non-Operation Vibration | on-Operation Vibration Half-sine mode IEC-60068-2-06 |  |
| Weight (Net/Gross)      | 4.2 kg/6.3 kg                                        |  |
| Safety/EMC              | CE/FCC                                               |  |
| OS                      |                                                      |  |
|                         | Microsoft® Windows® 8 Embedded,                      |  |
| Supported OS            | Microsoft® Windows® Embedded Standard 7 E,           |  |
|                         | Microsoft® Windows® 10 IoT Enterprise                |  |

Integration Corp.

**Table 1-2: Technical Specifications** 

# **1.5 Front Panel**

The front panel of the TANK-870e-H110 has the following features (Figure 1-2):

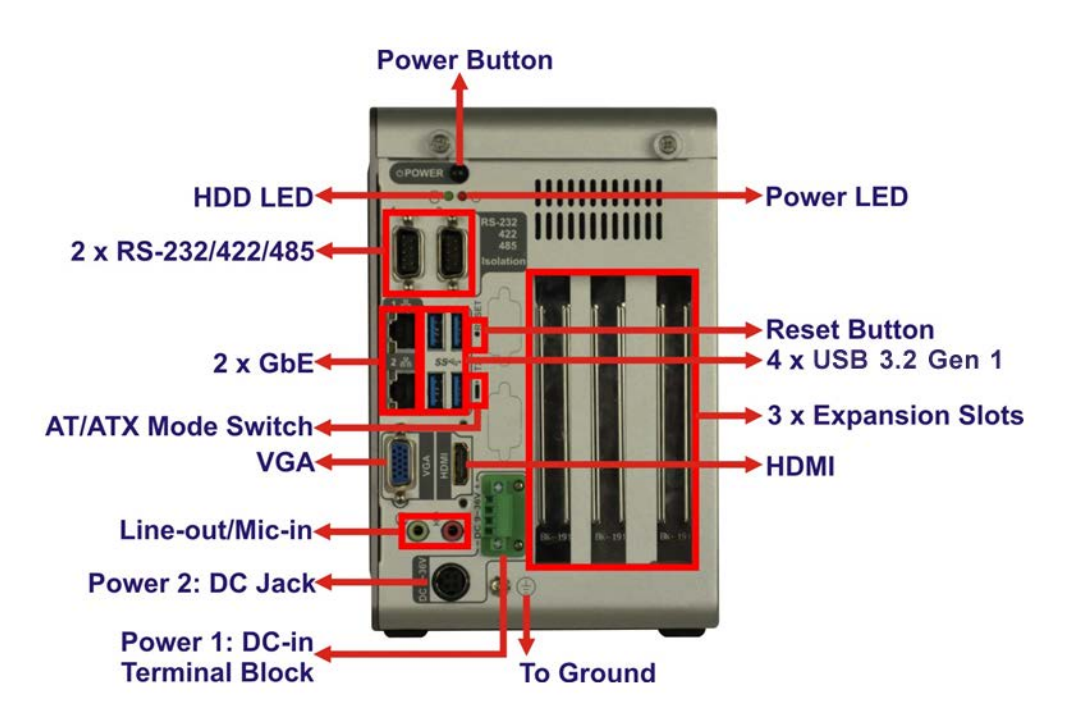

Figure 1-2: TANK-870e-H110 Front Panel

Connectors and buttons on the front panel include the following:

- 1 x HDD LED
- 1 x HDMI port

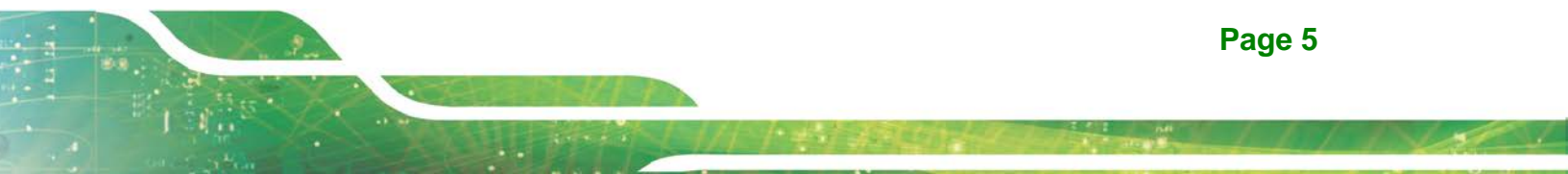

- 1 x Power LED
- 1 x 4-pin power DC jack for 9 V ~ 36 V power input
- 1 x Power terminal block for 9 V ~ 36 V power input
- 1 x Mic-in port (pink)
- 1 x Line-out port (green)
- 2 x RS-232/422/485 serial ports (DB-9, w/2.5KV isolation protection)
- 2 x Gigabit Ethernet ports (RJ-45)
- 4 x USB 3.2 Gen 1 ports
- 1 x Reset button
- 1 x Power button
- 1 x VGA port
- 1 x To Ground
- 3 x Expansion slots
- 1 x AT/ATX mode switch

# 1.6 Rear Panel

The rear panel of the TANK-870e-H110 has the following features (Figure 1-2):

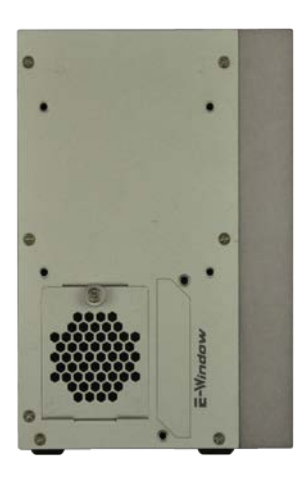

Figure 1-3: TANK-870e-H110 Rear Panel

# **1.7 Backplane Options**

The backplane options of the TANK-870e-H110 are shown below.

# 12V Power Input Connector PCIe x16 PCI PCI

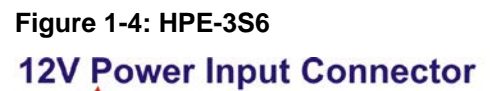

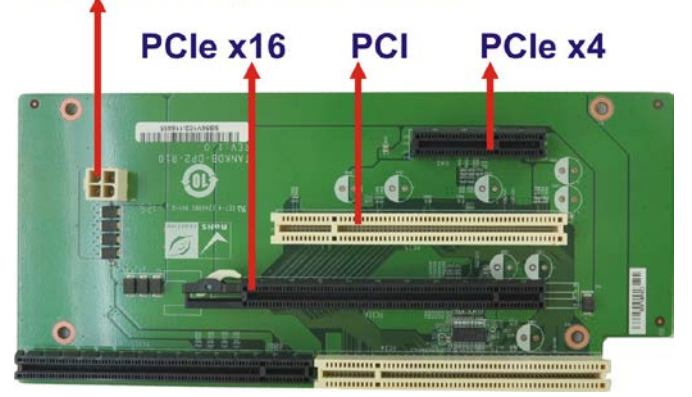

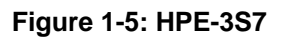

# **12V Power Input Connector**

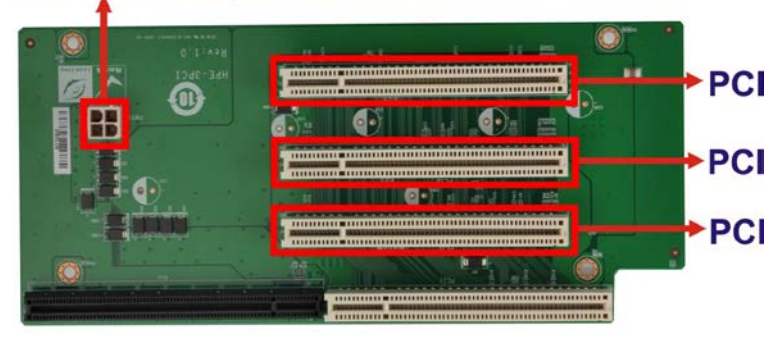

Figure 1-6: HPE-3PCI

Integration Corp.

The supported signals of the backplane slots are listed below.

| Backplane                  | Slot         | Signal   |
|----------------------------|--------------|----------|
| HPE-3S6                    | 2 x PCI      | PCI      |
| (for 3A model)             | 1 x PCle x16 | PCIe x16 |
| HDE-297                    | 1 x PCI      | PCI      |
| (for 2B model)             | 1 x PCle x4  | PCle x1  |
| (for SB model)             | 1 x PCle x16 | PCle x16 |
| HPE-3PCI<br>(for 3C model) | 3 x PCI      | PCI      |

**Table 1-3: Supported Signals** 

The rated voltage and current of the backplanes are listed below.

| Rated Voltage | Rated Current |
|---------------|---------------|
| +5 V          | 7 A           |
| +12 V         | 3.75 A        |
| -12 V         | 0.1 A         |
| +3.3 V        | 8 A           |

Table 1-4: Rated Voltage and Current

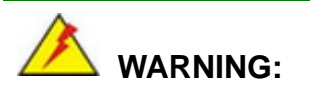

The system default power is 120 W. The maximum total power of the backplane to support expansion cards is 45 W. The power of the selected expansion cards cannot exceed the max. power (45 W), otherwise, the system may fail.

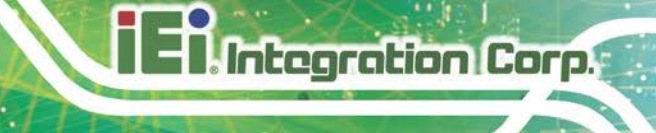

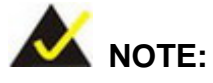

When using an expansion card with high power consumption, it is recommended to install an external power supply to the 12V power input connector on the backplane.

The maximum dimensions of the expansion card should be 190 mm in length and 110 mm in width.

The TANK-870-Q170 provides the most convenient 4-pin internal power connector for add-on card usage, adding more flexibility to the embedded system in industrial environment. The internal power connector supports 5V@3A or 12V@3A power supply.

# **1.8 Physical Dimensions**

The physical dimensions of the TANK-870e-H110 are shown in Figure 1-7.

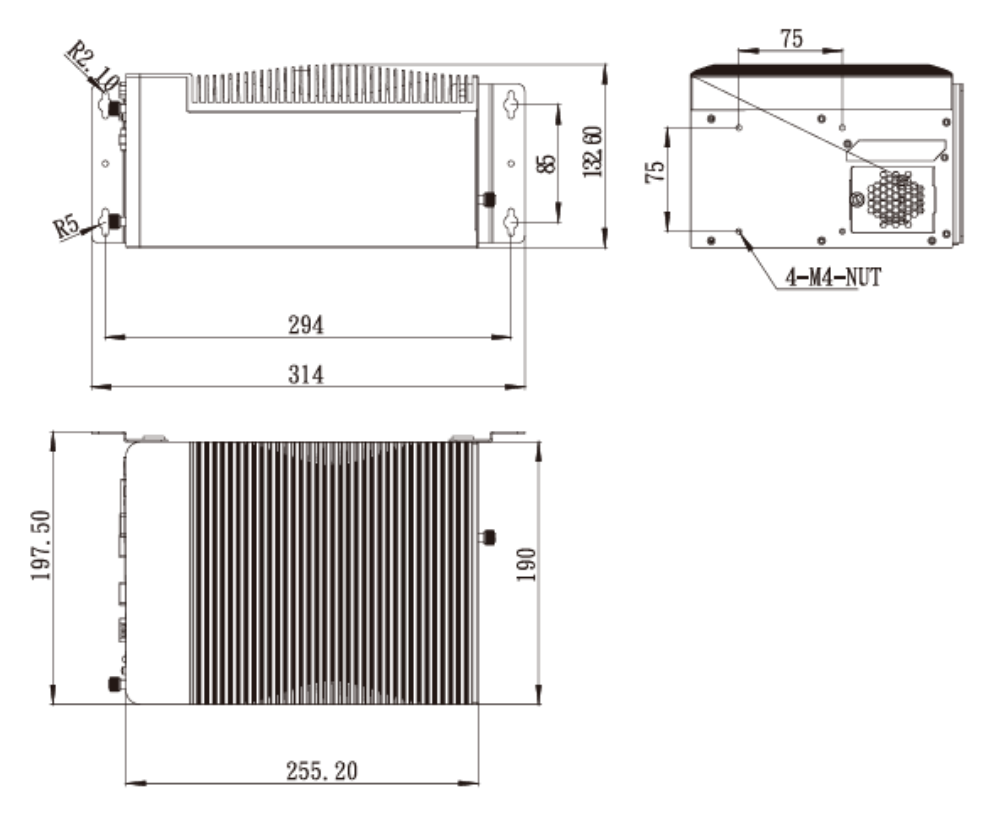

Figure 1-7: TANK-870e-H110 Physical Dimensions (millimeters)

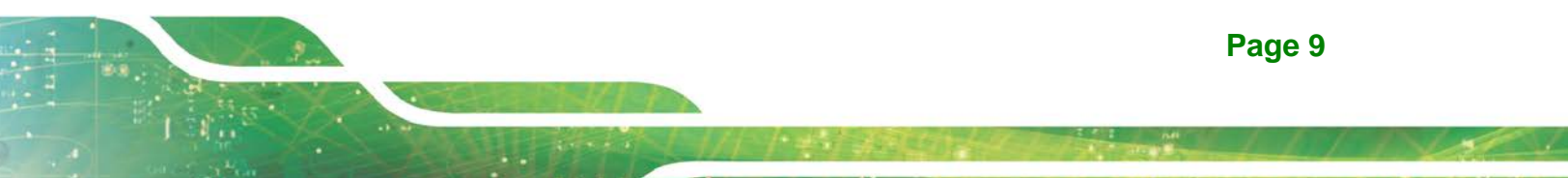

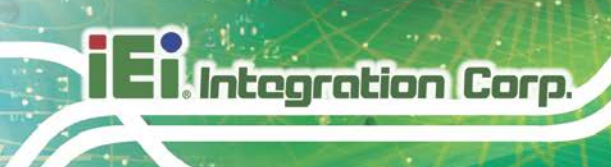

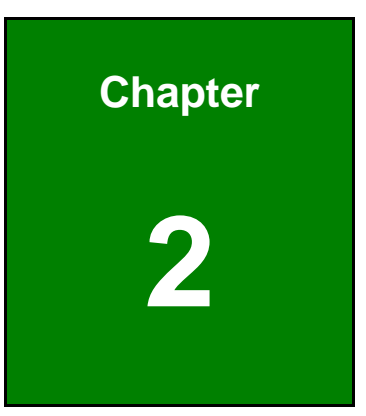

# Unpacking

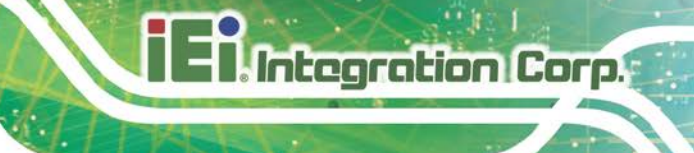

# 2.1 Anti-static Precautions

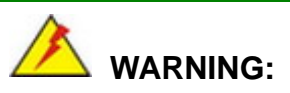

Failure to take ESD precautions during installation may result in permanent damage to the TANK-870e-H110 and severe injury to the user.

Electrostatic discharge (ESD) can cause serious damage to electronic components, including the TANK-870e-H110. Dry climates are especially susceptible to ESD. It is therefore critical that whenever the TANK-870e-H110 or any other electrical component is handled, the following anti-static precautions are strictly adhered to.

- Wear an anti-static wristband: Wearing a simple anti-static wristband can help to prevent ESD from damaging the board.
- Self-grounding: Before handling the board touch any grounded conducting material. During the time the board is handled, frequently touch any conducting materials that are connected to the ground.
- Use an anti-static pad: When configuring the TANK-870e-H110, place it on an antic-static pad. This reduces the possibility of ESD damaging the TANK-870e-H110.

# 2.2 Unpacking Precautions

When the TANK-870e-H110 is unpacked, please do the following:

- Follow the anti-static precautions outlined in **Section 2.1**.
- Make sure the packing box is facing upwards so the TANK-870e-H110 does not fall out of the box.
- Make sure all the components shown in Section 2.3 are present.

# 2.3 Unpacking Checklist

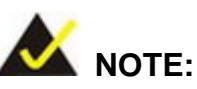

If some of the components listed in the checklist below are missing, please do not proceed with the installation. Contact the IEI reseller or vendor you purchased the TANK-870e-H110 from or contact an IEI sales representative directly. To contact an IEI sales representative, please send an email to <u>sales@ieiworld.com</u>.

The TANK-870e-H110 is shipped with the following components:

| Quantity | Item and Part Number | Image |  |
|----------|----------------------|-------|--|
| Standard |                      |       |  |
| 1        | TANK-870e-H110       |       |  |
| 2        | Mounting Brackets    |       |  |
| 1        | Chassis Screw        |       |  |
| 1        | HDMI Security Holder |       |  |

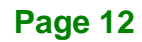

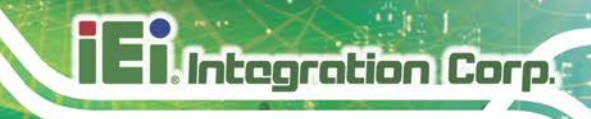

| Quantity | Item and Part Number | Image |
|----------|----------------------|-------|
| Standard |                      |       |
| 1        | Power Cable          |       |

The following table lists the optional items that can be purchased separately.

| Optional                                             |   |
|------------------------------------------------------|---|
| European power cord                                  |   |
| ( <b>P/N</b> : 32702-000400-200-RS)                  |   |
| Power adapter,                                       |   |
| FSP120-AHAN3, 9NA1206708, Active PFC, Vin:90~264VAC, |   |
| 120W, plug=6.5mm, cable=1500mm, Erp (no load 0.15W), |   |
| Vout:12VDC, 4-pin DIN with lock, CCL, RoHS           |   |
| ( <b>P/N</b> : 63040-010120-300-RS)                  | • |
| Fan, +12V DC, 4-pin, 40 mm x 40 mm x15 mm, RoHS      |   |
| ( <b>P/N</b> : EMB-FAN-KIT02-R10)                    |   |
| OS Image with Windows® Embedded Standard 7 E         |   |
| 64-bit for TANK-870e-H110 Series, with DVD-ROM,      |   |
| RoHS                                                 |   |
| ( <b>P/N</b> : TANK-870e-H110-WES7E64-R10)           |   |
| OS Image with Windows Embedded Standard 10 E         |   |
| High End 64-bit for TANK-870e-H110-i7 Series, with   |   |
| DVD-ROM, RoHS                                        |   |
| ( <b>P/N</b> : TANK-870e-H110-W10E64-H-R10)          |   |

# Optional

OS Image with Windows Embedded Standard 10 E

Value 64-bit for TANK-870e-H110-i5 Series, with

DVD-ROM, RoHS

(P/N: TANK-870e-H110-W10E64-V-R10)

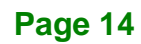

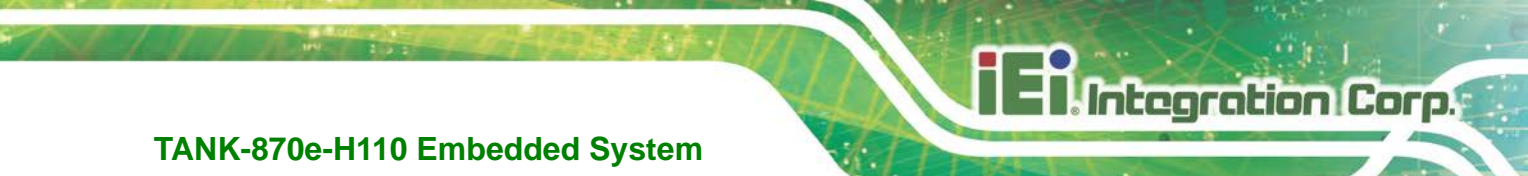

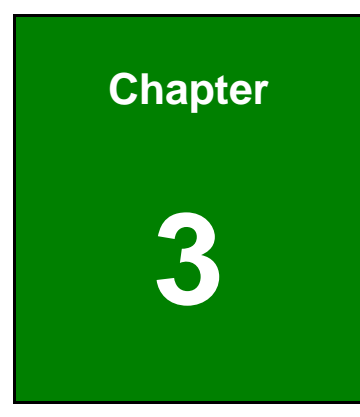

# Installation

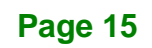

# 3.1 Installation Precautions

Integration Corp.

During installation, be aware of the precautions below:

- Read the user manual: The user manual provides a complete description of the TANK-870e-H110, installation instructions and configuration options.
- DANGER! Disconnect Power: The TANK-870e-H110 has more than one power supply connection point. To reduce the risk of electric shock, disconnect all power sources during the installation process, or before any attempt is made to access the rear panel. Electric shock and personal injury might occur if the rear panel of the TANK-870e-H110 is opened while the power cord is still connected to an electrical outlet.
- Qualified Personnel: The TANK-870e-H110 must be installed and operated only by trained and qualified personnel. Maintenance, upgrades, or repairs may only be carried out by qualified personnel who are familiar with the associated dangers.
- Air Circulation: Make sure there is sufficient air circulation when installing the TANK-870e-H110. The TANK-870e-H110's cooling vents must not be obstructed by any objects. Blocking the vents can cause overheating of the TANK-870e-H110. Leave at least 5 cm of clearance around the TANK-870e-H110 to prevent overheating.
- Grounding: The TANK-870e-H110 should be properly grounded. The voltage feeds must not be overloaded. Adjust the cabling and provide external overcharge protection per the electrical values indicated on the label attached to the back of the TANK-870e-H110.

# 3.2 Hard Disk Drive (HDD) Installation

To install the hard drive, please follow the steps below:

Step 1: Loosen the two thumbscrews on the front panel, slide the cover outward, and then lift the cover up gently (Figure 3-1).

IEI Integration Corp.

# TANK-870e-H110 Embedded System

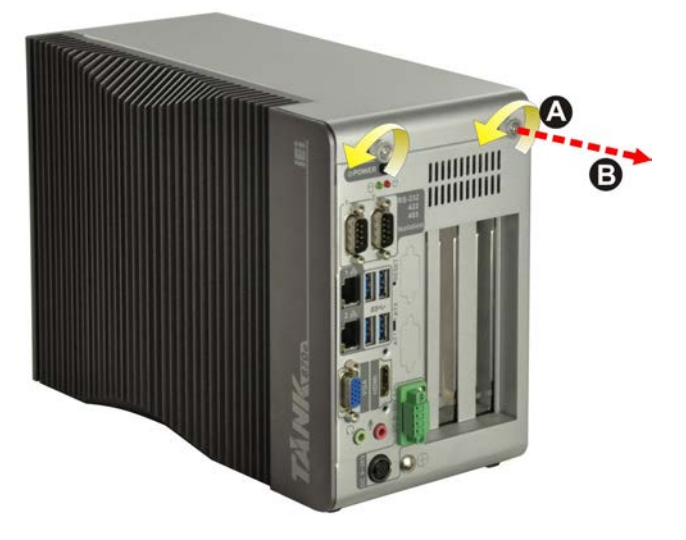

Figure 3-1: Unscrew the Cover

**Step 2:** Unplug the SATA signal and power cables connected to the TANK-870e-H110,

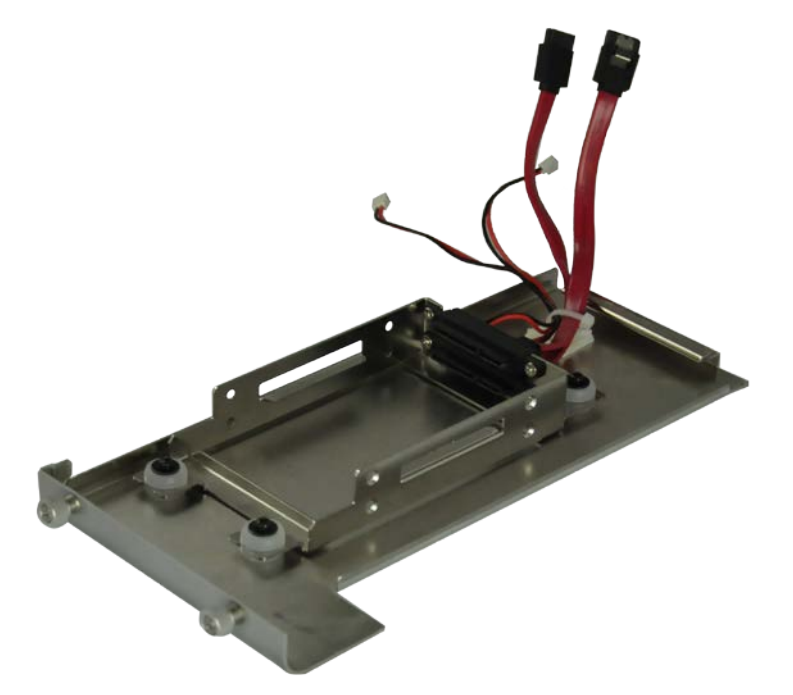

and then put the cover on a flat surface (Figure 3-2).

#### Figure 3-2: Remove the Cover from TANK-870e-H110

**Step 3:** Attach the HDD to the HDD bracket, and then slide the HDD to connect with the SATA connector (**Figure 3-3**).

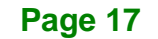

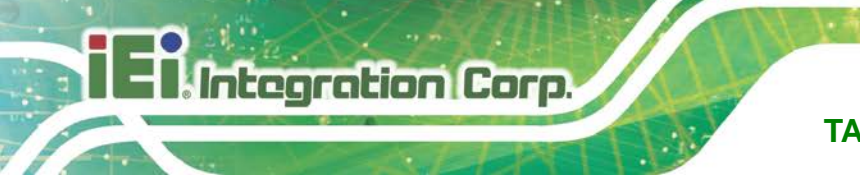

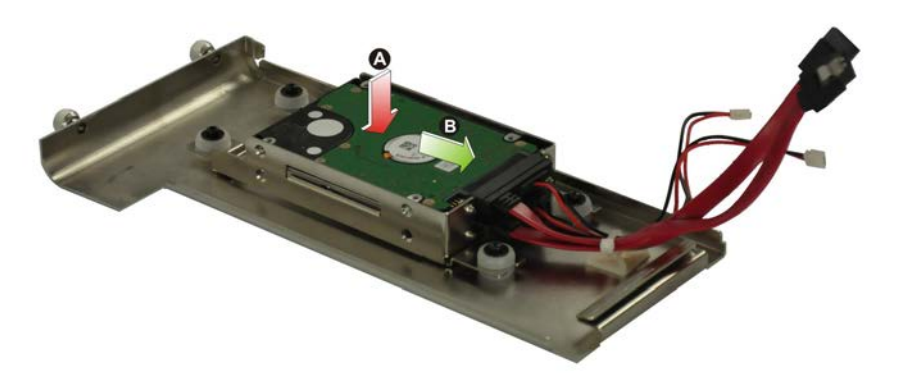

Figure 3-3: HDD Installation

**Step 4:** Secure the HDD with the HDD bracket by four retention screws (**Figure 3-4**).

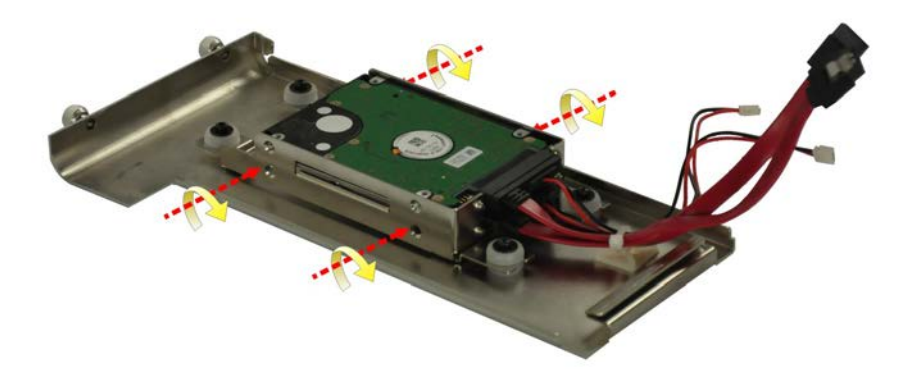

#### Figure 3-4: HDD Retention Screws

- **Step 5:** Reconnect the SATA signal and power cables to the TANK-870e-H110.
- Step 6: Reinstall the cover.

# 3.3 System Fan Installation (Optional)

To install the optional system fan, please follow the steps below:

**Step 1:** Loosen the thumbscrew on the rear panel and remove the fan bracket cover from the system (**Figure 3-5**).

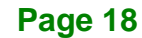

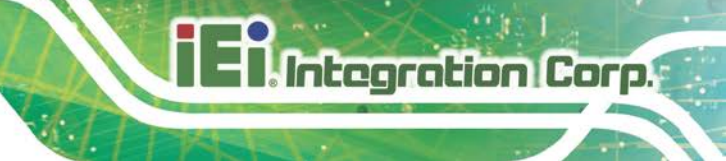

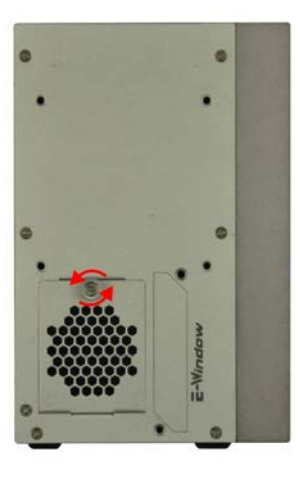

#### Figure 3-5: Remove the Fan Bracket Cover from the System

Step 2: Unscrew the four retention screws that secure the fan bracket to the cover.

(Figure 3-6). Remove the fan bracket from the cover.

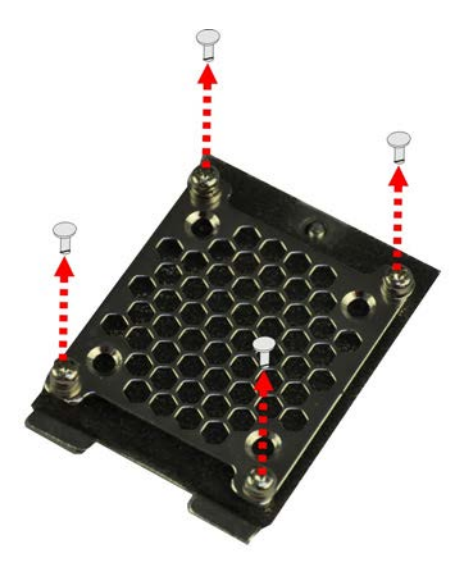

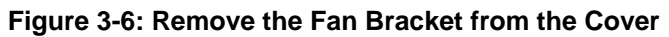

**Step 3:** Attach the system fan to the fan bracket and secure it by four retention screws

(Figure 3-7).

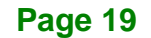

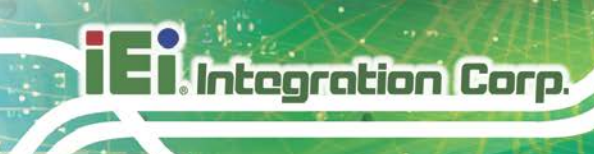

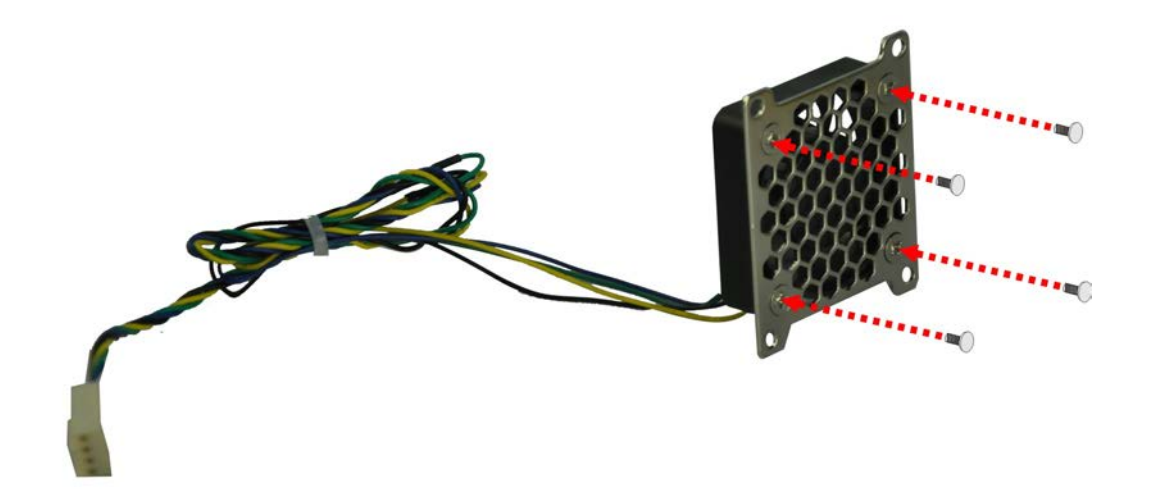

#### Figure 3-7: Secure the System Fan to the Fan Bracket

Step 4: Reinstall the fan bracket with the system fan installed to the cover and secure it by four retention screws (Figure 3-8).

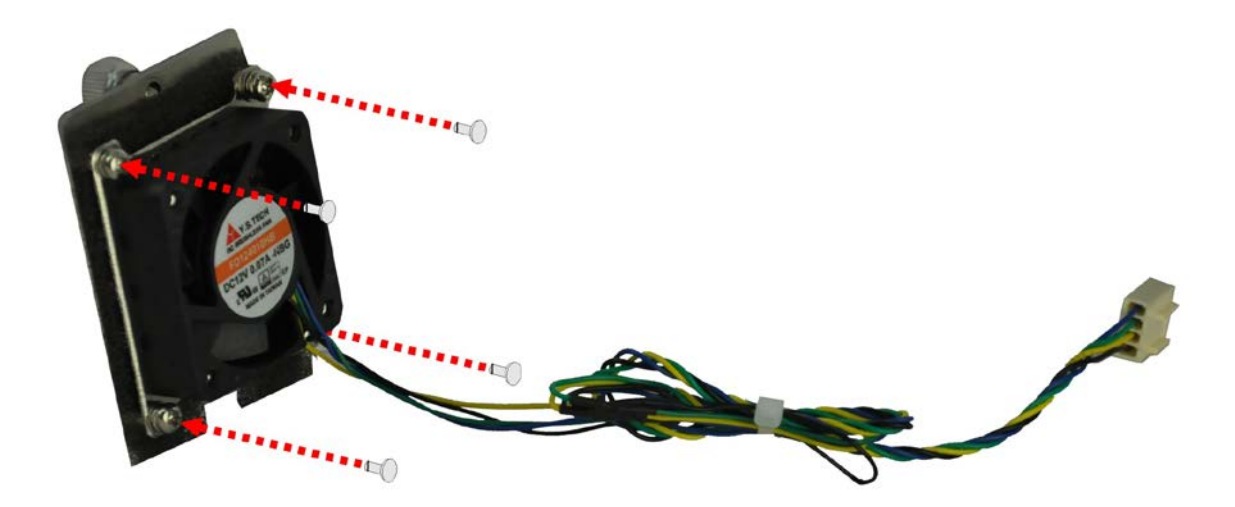

#### Figure 3-8: Reinstall the Fan Bracket to the Cover

- Step 5: Loosen the two thumbscrews on the front panel, slide the cover outward, and then lift the cover up gently (Figure 3-1).
- Step 6: Connect the system fan cable to the CPU\_FAN1 connector on the motherboard of TANK-870e-H110 (Figure 4-1).

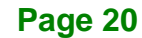

**Step 7:** Reinstall the fan bracket cover to the system and tighten the thumbscrew on the rear panel.

Integration Corp.

# 3.4 Mounting the System with Mounting Brackets

To mount the embedded system onto a wall or some other surface using the two mounting brackets, please follow the steps below.

- Step 1: Turn the embedded system to the left side panel.
- **Step 2:** Align the two retention screw holes in each bracket with the corresponding retention screw holes on the bottom surface or the left side panel (**Figure 3-9**).

#### Left Side Panel

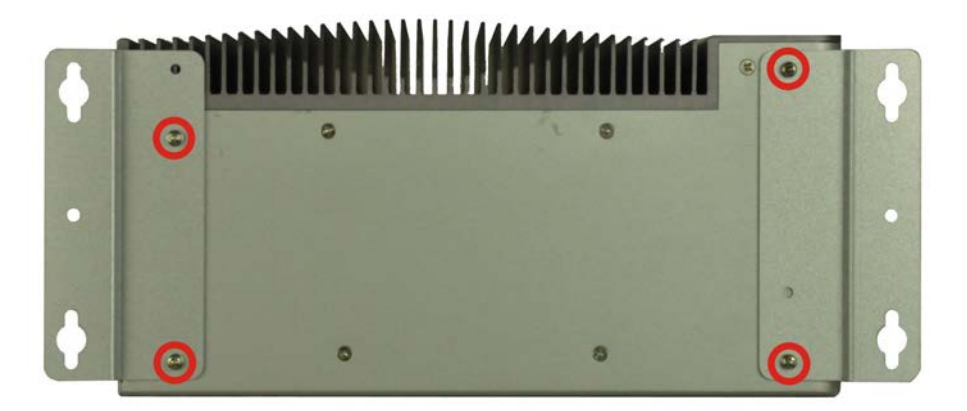

#### Figure 3-9: Mounting Bracket Retention Screws

- Step 3: Secure the brackets to the system by inserting two retention screws into each bracket (Figure 3-9).
- Step 4: Drill holes in the intended installation surface.
- **Step 5:** Align the mounting holes in the sides of the mounting brackets with the predrilled holes in the mounting surface.
- Step 6: Insert four retention screws, two in each bracket, to secure the system to the wall.

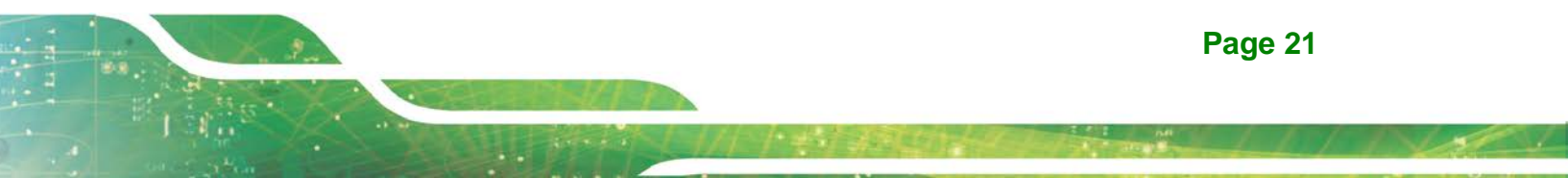

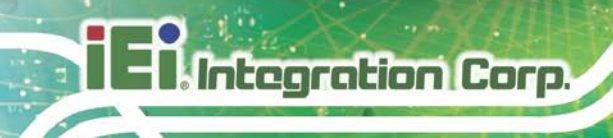

# **3.5 External Peripheral Interface Connectors**

Detailed descriptions of the connectors can be found in the subsections below.

## 3.5.1 AT/ATX Power Mode Selection

The TANK-870e-H110 supports AT and ATX power modes. The setting can be made through the AT/ATX power mode switch on the external peripheral interface panel as shown below.

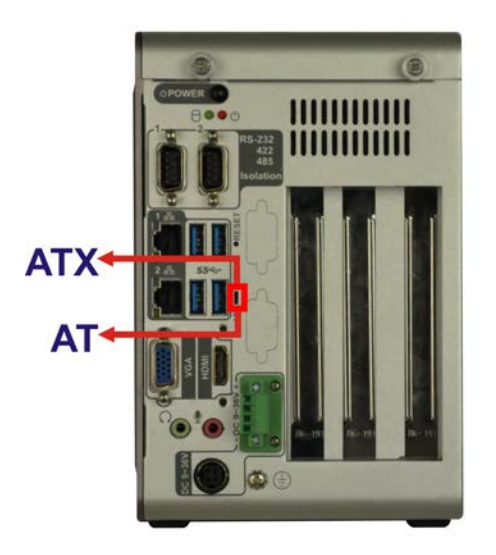

Figure 3-10: AT/ATX Power Mode Switch

#### 3.5.2 Audio Connector

The audio jacks connect to external audio devices.

- Line Out port (Green): Connects to a headphone or a speaker. With multi-channel configurations, this port can also connect to front speakers.
- Microphone (Pink): Connects a microphone.

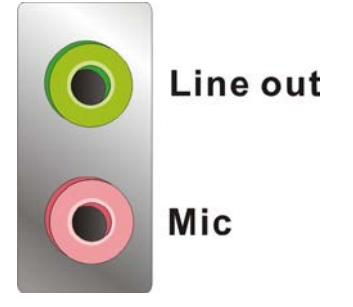

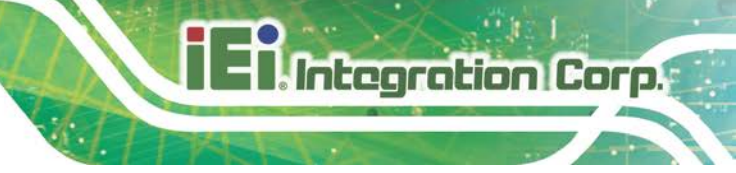

Figure 3-11: Audio Connector

#### 3.5.3 HDMI Display Device Connection

The TANK-870e-H110 has one HDMI connector. The HDMI connector transmits a digital signal to compatible HDMI display devices such as a TV or computer screen.

#### 3.5.4 LAN Connectors

The TANK-870e-H110 has two RJ-45 LAN connectors. The LAN connectors allow connection to an external network.

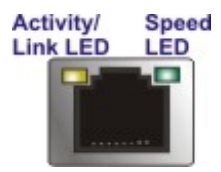

#### Figure 3-12: RJ-45 Ethernet Connector

The RJ-45 Ethernet connector has two status LEDs, one green and one yellow. The green LED indicates activity on the port and the yellow LED indicates the port is linked. See **Table 3-1**.

| Activity/Link LED |                | Speed LED |                     |
|-------------------|----------------|-----------|---------------------|
| STATUS            | DESCRIPTION    | STATUS    | DESCRIPTION         |
| Off               | No link        | Off       | 10 Mbps connection  |
| Yellow            | Linked         | Green     | 100 Mbps connection |
| Blinking          | TX/RX activity | Orange    | 1 Gbps connection   |

Table 3-1: RJ-45 Ethernet Connector LEDs

#### 3.5.5 Power Input, 4-pin Terminal Block

The power connector connects the leads of a 9 V~36 V DC power supply into the terminal block. Make sure that the power and ground wires are attached to the correct sockets of the connector.

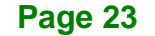

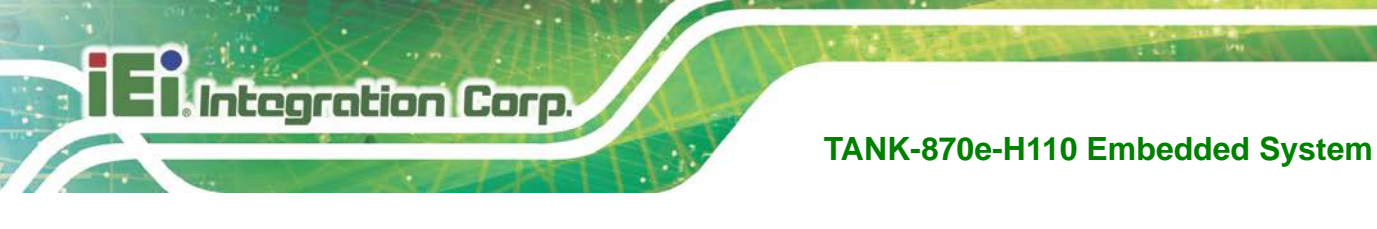

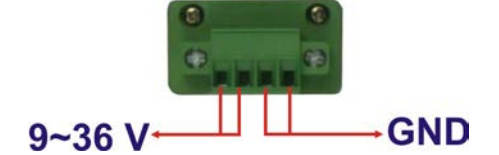

Figure 3-13: 4-pin Terminal Block

## 3.5.6 Power Input, 4-pin DIN Connector

The power connector connects to the 9 V~36 V DC power adapter.

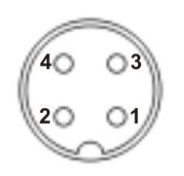

Figure 3-14: Power Input Connector

## 3.5.7 DB-9 RS-232/422/485 Serial Port Connectors

The TANK-870e-H110 has two DB-9 RS-232/422/485 connectors.

#### 3.5.8 USB Connectors

The TANK-870e-H110 has four USB 3.2 Gen 1 connectors. The USB ports are for connecting USB peripheral devices to the system.

#### 3.5.9 VGA Connector

The TANK-870e-H110 has one VGA connector. The VGA connector connects to a monitor that accepts VGA video input.

# 3.6 Powering On/Off the System

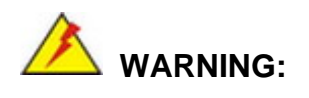

Make sure a power supply with the correct input voltage is being fed into
the system. Incorrect voltages applied to the system may cause damage to the internal electronic components and may also cause injury to the user.

- Power on the system: press the power button for 2 seconds
- Power off the system: press the power button for 5 seconds

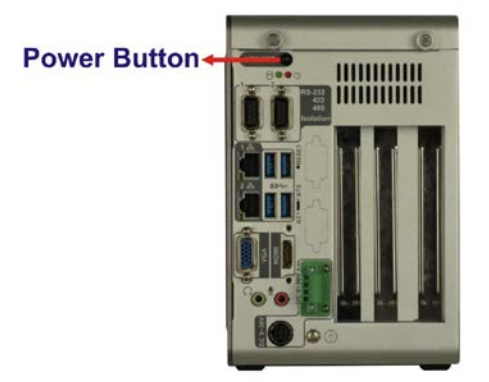

Figure 3-15: Power Button

# 3.7 Power

There are two power connectors on the rear panel. Power 1 connector is a DIN connector that can directly connect to a power adapter. Power 2 connector is a 4-pin terminal block. The supported power input voltages are:

- Power 1 (terminal block): 9 V~ 36 V
- Power 2 (DC jack): 9 V ~ 36 V

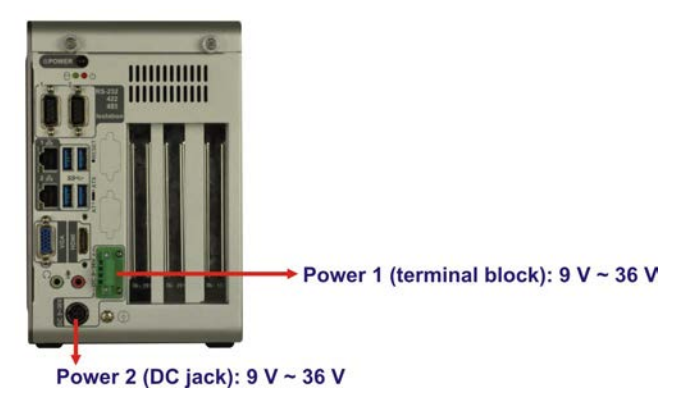

Figure 3-16: Power Connectors

Page 25

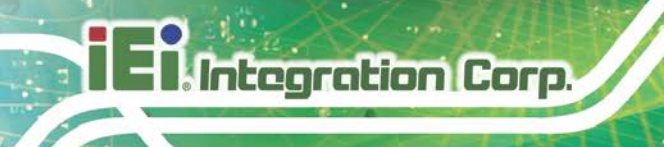

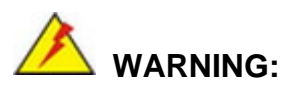

The TANK-870e-H110 only support single power input and cannot be simultaneously connected to two power sources.

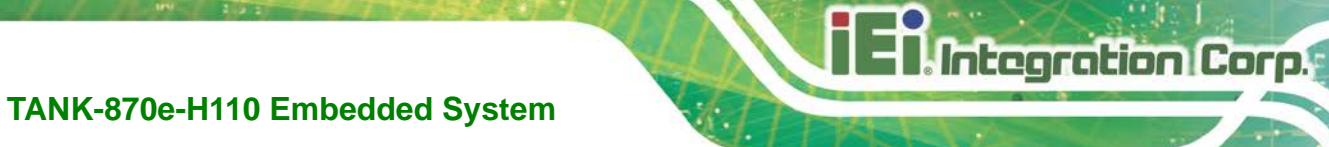

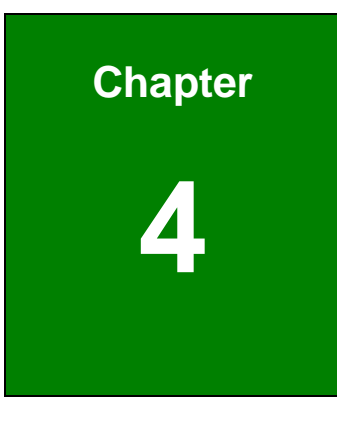

# System Motherboard

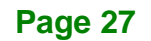

# 4.1 Overview

This chapter details all the jumpers and connectors of the system motherboard.

# 4.1.1 Layout

The figures below show all the connectors and jumpers of the system motherboard. The Pin 1 locations of the on-board connectors are also indicated in the diagram below.

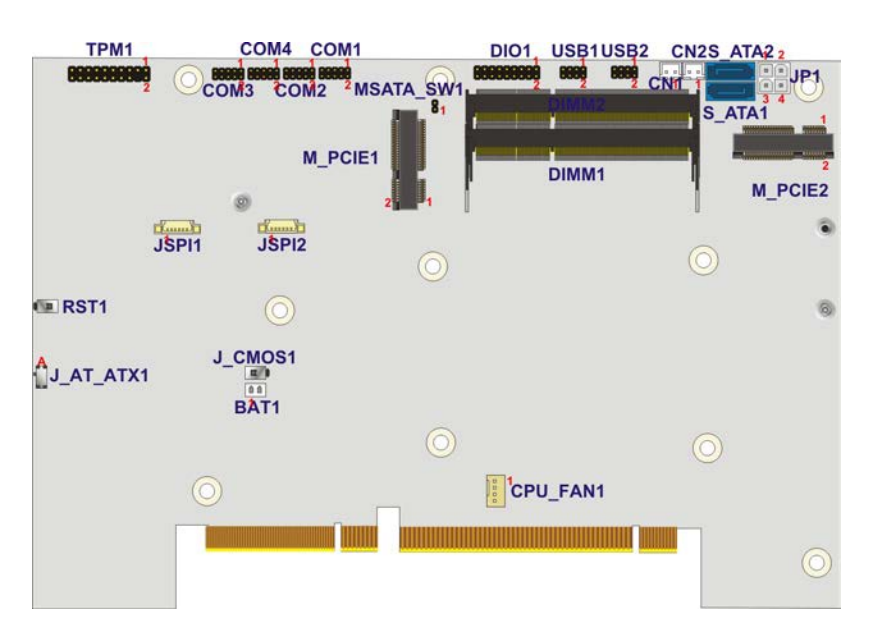

Figure 4-1: System Motherboard (Front)

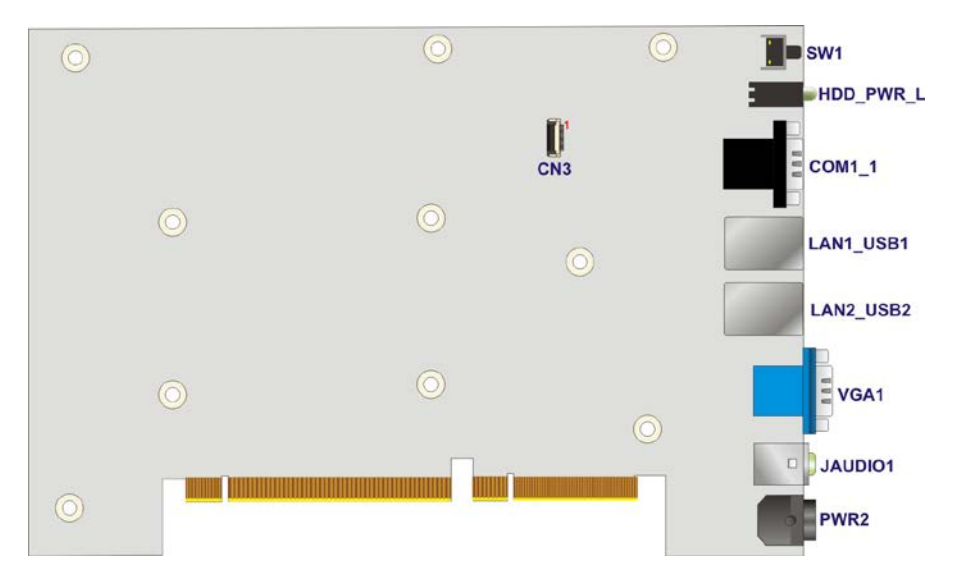

Figure 4-2: System Motherboard (Rear)

# **4.2 Internal Peripheral Connectors**

The table below shows a list of the internal peripheral interface connectors on the system motherboard. Pinouts of these connectors can be found in the following sections.

| Connector                     | Туре                 | Label        |
|-------------------------------|----------------------|--------------|
| Backplane power connector     | 4-pin molex          | JP1          |
| Battery connector             | 2-pin wafer          | BAT1         |
| BIOS programming connector    | 6-pin wafer          | JSPI1        |
| CPU fan connector             | 4-pin wafer          | CPU_FAN1     |
| Digital I/O connector         | 10-pin header        | DIO1         |
| DDR4 SO-DIMM slots            | DDR4 SO-DIMM slot    | DIMM1, DIMM2 |
| EC debug connector            | 20-pin FPC connector | CN3          |
| EC programming connector      | 6-pin wafer          | JSPI2        |
| PCIe mini Card                | Full size            | MPCIE1       |
| PCIe mini Card                | Full size            | MPCIE2       |
| RS-232 serial port connectors | 10-pin header        | COM1, COM2   |
|                               |                      | COM3, COM4   |
| SATA 6Gb/s drive connectors   | 7-pin SATA connector | S_ATA1,      |
|                               |                      | S_ATA2       |
| SATA power connectors         | 2-pin wafer          | CN1, CN2     |
| TPM connector                 | 20-pin header        | TPM1         |
| USB 2.0 connectors            | 8-pin header         | USB1, USB2   |

Table 4-1: Peripheral Interface Connectors

# 4.2.1 Backplane Power Connector (JP1)

| PIN NO. | DESCRIPTION | PIN NO. | DESCRIPTION |
|---------|-------------|---------|-------------|
| 1       | GND         | 2       | GND         |
| 3       | +12V        | 4       | +5V         |

Table 4-2: Backplane Power Connector Pinouts (JP1)

Page 29

# 4.2.2 Battery Connector (BAT1)

Integration Corp.

| PIN NO. | DESCRIPTION | PIN NO. | DESCRIPTION |
|---------|-------------|---------|-------------|
| 1       | VBATT       | 2       | GND         |

Table 4-3: Battery Connector Pinouts (BAT1)

# 4.2.3 BIOS Programming Connector (JSPI1)

| PIN NO. | DESCRIPTION    | PIN NO. | DESCRIPTION |
|---------|----------------|---------|-------------|
| 1       | +V3.3M_SPI_CON | 2       | SPI_CS#0_CN |
| 3       | SPI_SO_SW      | 4       | SPI_CLK_SW  |
| 5       | SPI_SI_SW      | 6       | GND         |

| Table 4-4: BIOS Programming | g Connector Pinouts | (JSPI1) |
|-----------------------------|---------------------|---------|
|-----------------------------|---------------------|---------|

# 4.2.4 CPU Fan Connector (CPU\_FAN1)

| PIN NO. | DESCRIPTION | PIN NO. | DESCRIPTION |
|---------|-------------|---------|-------------|
| 1       | GND         | 2       | +V12S       |
| 3       | FANIO       | 4       | FANOUT      |

| Table 4-5: CPU Fan Connector Pinouts (CPU_ | FAN1) |
|--------------------------------------------|-------|
|--------------------------------------------|-------|

# 4.2.5 DIO connector (DIO1)

| PIN NO. | DESCRIPTION | PIN NO. | DESCRIPTION |
|---------|-------------|---------|-------------|
| 1       | GND         | 2       | VCC5        |
| 3       | DIN7        | 4       | DOUT7       |
| 5       | DIN6        | 6       | DOUT6       |
| 7       | DIN5        | 8       | DOUT5       |
| 9       | DIN4        | 10      | DOUT4       |
| 11      | DIN3        | 12      | DOUT3       |
| 13      | DIN2        | 14      | DOUT2       |
| 15      | DIN1        | 16      | DOUT1       |
| 17      | DINO        | 18      | DOUTO       |

Table 4-6: DIO connector Pinouts (DIO1)

# 4.2.6 EC Debug Connector (CN3)

| PIN NO. | DESCRIPTION | PIN NO. | DESCRIPTION |
|---------|-------------|---------|-------------|
| 1       | KSIO        | 11      | KSO9        |
| 2       | KSO0        | 12      | KSO10       |
| 3       | KSO1        | 13      | KSO12       |
| 4       | KSO2        | 14      | KSI1        |
| 5       | KSO3        | 15      | KSO11       |
| 6       | KSO4        | 16      | KSI2        |
| 7       | KSO5        | 17      | KSI3        |
| 8       | KSO6        | 18      | GND         |
| 9       | KSO7        | 19      | GND         |
| 10      | KSO8        | 20      | GND         |

Table 4-7: EC Debug Connector Pinouts (CN3)

# 4.2.7 EC Programming Connector (JSPI2)

| PIN NO. | DESCRIPTION       | PIN NO. | DESCRIPTION    |
|---------|-------------------|---------|----------------|
| 1       | +V3.3M_SPI_CON_EC | 2       | SPI_CS#0_CN_EC |
| 3       | SPI_SO_SW_EC      | 4       | SPI_CLK_SW_EC  |
| 5       | SPI_SI_SW_EC      | 6       | GND            |

Table 4-8: EC Programming Connector Pinouts (JSPI2)

# 4.2.8 RS-232 Serial Port Connectors (COM1)

| PIN NO. | DESCRIPTION | PIN NO. | DESCRIPTION |
|---------|-------------|---------|-------------|
| 1       | DCD6        | 2       | DSR6        |
| 3       | RX6         | 4       | RTS6        |
| 5       | TX6         | 6       | CTS6        |
| 7       | DTR6        | 8       | RI6         |
| 9       | GND         | 10      | GND         |

Table 4-9: RS-232 Serial Port Connectors Pinouts (COM1)

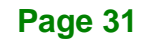

| PIN NO. | DESCRIPTION | PIN NO. | DESCRIPTION |
|---------|-------------|---------|-------------|
| 1       | DCD2        | 2       | DSR2        |
| 3       | RX2         | 4       | RTS2        |
| 5       | TX2         | 6       | CTS2        |
| 7       | DTR2        | 8       | RI2         |
| 9       | GND         | 10      | GND         |

# 4.2.9 RS-232 Serial Port Connectors (COM2)

Table 4-10: RS-232 Serial Port Connectors Pinouts (COM2)

# 4.2.10 RS-232 Serial Port Connectors (COM3)

| PIN NO. | DESCRIPTION | PIN NO. | DESCRIPTION |
|---------|-------------|---------|-------------|
| 1       | DCD3        | 2       | DSR3        |
| 3       | RX3         | 4       | RTS3        |
| 5       | ТХЗ         | 6       | CTS3        |
| 7       | DTR3        | 8       | RI3         |
| 9       | GND         | 10      | GND         |

Table 4-11: RS-232 Serial Port Connectors Pinouts (COM3)

# 4.2.11 RS-232 Serial Port Connectors (COM4)

| PIN NO. | DESCRIPTION | PIN NO. | DESCRIPTION |
|---------|-------------|---------|-------------|
| 1       | DCD4        | 2       | DSR4        |
| 3       | RX4         | 4       | RTS4        |
| 5       | TX4         | 6       | CTS4        |
| 7       | DTR4        | 8       | RI4         |
| 9       | GND         | 10      | GND         |

Table 4-12: RS-232 Serial Port Connectors Pinouts (COM4)

# 4.2.12 SATA Power Connectors (CN1, CN2)

| PIN NO. | DESCRIPTION | PIN NO. | DESCRIPTION |
|---------|-------------|---------|-------------|
| 1       | +V5S        | 2       | GND         |

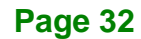

Table 4-13: SATA Power Connectors Pinouts (CN1, CN2)

| PIN NO. | DESCRIPTION    | PIN NO. | DESCRIPTION |
|---------|----------------|---------|-------------|
| 1       | CLK            | 2       | GND         |
| 3       | LPC_FRAME#     | 4       | NC          |
| 5       | PLT_GATED_RST# | 6       | VCC5        |
| 7       | LPC_AD3        | 8       | LPC_AD2     |
| 9       | VCC3           | 10      | LPC_AD1     |
| 11      | LPC_AD0        | 12      | GND         |
| 13      | SMB_CLK        | 14      | SMB_DATA    |
| 15      | V3P3A          | 16      | INT_SERIRQ  |
| 17      | GND            | 18      | PM_CLKRUN#  |
| 19      | LPCPD_N        | 20      | TPM_DRQ#0   |

# 4.2.13 TPM Connector (TPM1)

Table 4-14: TPM Connector Pinouts (TPM1)

# 4.2.14 USB 2.0 connectors (USB1)

| PIN NO. | DESCRIPTION | PIN NO. | DESCRIPTION |
|---------|-------------|---------|-------------|
| 1       | VCC_USB     | 2       | GND         |
| 3       | -DATA5      | 4       | +DATA6      |
| 5       | + DATA5     | 6       | -DATA6      |
| 7       | GND         | 8       | VCC_USB     |

Table 4-15: USB 2.0 connectors Pinouts (USB1)

# 4.2.15 USB 2.0 connectors (USB2)

| PIN NO. | DESCRIPTION | PIN NO. | DESCRIPTION |
|---------|-------------|---------|-------------|
| 1       | VCC_USB     | 2       | GND         |
| 3       | -DATA7      | 4       | +DATA8      |
| 5       | +DATA7      | 6       | -DATA8      |

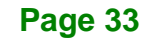

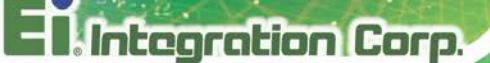

| 7 GND 8 VCC_USB |
|-----------------|
|-----------------|

Table 4-16: USB 2.0 connectors Pinouts (USB2)

# **4.3 External Interface Panel Connectors**

The table below shows a list of the external interface panel connectors on the system motherboard. Pinouts of these connectors can be found in the following sections.

| Connector                     | Туре                  | Label                |
|-------------------------------|-----------------------|----------------------|
| Audio jack (mic, line-out)    | Audio jack            | JAUDIO1              |
| Ethernet and USB 3.2 Gen 1    | RJ-45, USB 3.2        | LAN1_USB1, LAN2_USB2 |
| connectors                    | Gen 1 Type A          |                      |
| HDMI connector                | Туре А                | HDMI1                |
| Power connector               | DC jack               | PWR2                 |
| Power connector               | 4-pin terminal block  | PWR1                 |
| RS-232 serial port connectors | Dual DB-9 w/isolation | COM1_1               |
| VGA connector                 | DB-15                 | VGA1                 |

**Table 4-17: Rear Panel Connectors** 

# 4.3.1 Audio Jack (JAUDIO1)

| PIN NO. | DESCRIPTION  | PIN NO. | DESCRIPTION  |
|---------|--------------|---------|--------------|
| 1       | GND          | 2       | LMIC1-CONN-L |
| 3       | GND          | 4       | MIC1-JD      |
| 5       | LMIC1-CONN-R | 22      | LFRONT-L     |
| 23      | GND          | 24      | FRONT-JD     |
| 25      | LFRONT-R     |         |              |

Table 4-18: Audio Jack Pinouts (JAUDIO1)

# 4.3.2 Ethernet and USB 3.2 Gen 1 Connectors (LAN1\_USB1)

| PIN | DESCRIPTION | PIN | DESCRIPTION |
|-----|-------------|-----|-------------|
| U1  | USBVOL      | U10 | USBVOL      |

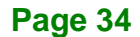

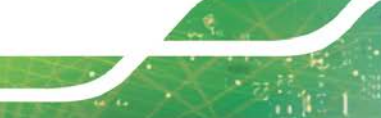

| PIN | DESCRIPTION  | PIN | DESCRIPTION  |
|-----|--------------|-----|--------------|
| U2  | DATA1_N      | U11 | DATA2_N      |
| U3  | DATA1_P      | U12 | DATA2_P      |
| U4  | GND          | U13 | GND          |
| U5  | USB3_RX1_N   | U14 | USB3_RX2_N   |
| U6  | USB3_RX1_P   | U15 | USB3_RX2_P   |
| U7  | GND          | U16 | GND          |
| U8  | USB3_TX1_N_R | U17 | USB3_TX2_N_R |
| U9  | USB3_TX1_P_R | U18 | USB3_TX2_P_R |

# Table 4-19: USB 3.2 Gen 1 Port Pinouts (USB1)

| PIN | DESCRIPTION       | PIN | DESCRIPTION    |
|-----|-------------------|-----|----------------|
| R1  | GND               | R2  | MDI0+          |
| R3  | MDIO-             | R4  | MDI1+          |
| R5  | MDI1-             | R6  | MDI2+          |
| R7  | MDI2-             | R8  | MDI3+          |
| R9  | MDI3-             | R10 | GND            |
| L1  | LINK100           | L2  | LINK1000       |
| L3  | LED_LNK#_ACT_LAN1 | L4  | ILAN1_LINK_PWR |

Table 4-20: LAN Pinouts (LAN1)

# 4.3.3 Ethernet and USB 3.2 Gen 1 Connectors (LAN2\_USB2)

| PIN | DESCRIPTION  | PIN | DESCRIPTION  |
|-----|--------------|-----|--------------|
| U1  | USBV2L       | U10 | USBV2L       |
| U2  | DATA4_N      | U11 | DATA3_N      |
| U3  | DATA4_P      | U12 | DATA3_P      |
| U4  | GND          | U13 | GND          |
| U5  | USB3_RX4_N   | U14 | USB3_RX3_N   |
| U6  | USB3_RX4_P   | U15 | USB3_RX3_P   |
| U7  | GND          | U16 | GND          |
| U8  | USB3_TX4_N_R | U17 | USB3_TX3_N_R |
| U9  | USB3_TX4_P_R | U18 | USB3_TX3_P_R |

Table 4-21: USB 3.2 Gen 1 Port Pinouts (USB2)

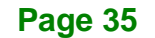

| PIN | DESCRIPTION       | PIN | DESCRIPTION   |
|-----|-------------------|-----|---------------|
| R1  | GND               | R2  | MDI0+_LAN2    |
| R3  | MDIOLAN2          | R4  | MDI1+_LAN2    |
| R5  | MDI1LAN2          | R6  | MDI2+_LAN2    |
| R7  | MDI2LAN2          | R8  | MDI3+_LAN2    |
| R9  | MDI3LAN2          | R10 | GND           |
| L1  | LINK100_LAN2      | L2  | LINK1000_LAN2 |
| L3  | LED_LNK#_ACT_LAN2 | L4  | LAN2_LINK_PWR |

Table 4-22: LAN Pinouts (LAN2)

Integration Corp.

# 4.3.4 HDMI Connector (HDMI1)

| PIN NO. | DESCRIPTION     | PIN NO. | DESCRIPTION     |
|---------|-----------------|---------|-----------------|
| 1       | HDMI_DATA2-1_L  | 2       | GND             |
| 3       | HDMI_DATA2#-1_L | 4       | HDMI_DATA1-1_L  |
| 5       | GND             | 6       | HDMI_DATA1#-1_L |
| 7       | HDMI_DATA0-1_L  | 8       | GND             |
| 9       | HDMI_DATA0#-1_L | 10      | HDMI_CLK-1_L    |
| 11      | GND             | 12      | HDMI_CLK#-1_L   |
| 13      | NC              | 14      | NC              |
| 15      | HDMI_SCL-1      | 16      | HDMI_SDA-1      |
| 17      | GND             | 18      | +V5S            |
| 19      | HDMI_HPD-1      |         |                 |

Table 4-23: HDMI Connector Pinouts (HDMI1)

# 4.3.5 Power Connector (PWR2)

| PIN NO. | DESCRIPTION | PIN NO. | DESCRIPTION |
|---------|-------------|---------|-------------|
| 1       | DC_IN       | 2       | GND         |
| 3       | DC_IN       | 4       | GND         |
| 5       | GND         |         |             |

Table 4-24: Power Connector Pinouts (PWR2)

# iEi.Integration Corp.

# 4.3.6 Power Connector (PWR1)

| PIN NO. | DESCRIPTION | PIN NO. | DESCRIPTION |
|---------|-------------|---------|-------------|
| 1       | GND         | 2       | GND         |
| 3       | DC_IN       | 4       | DC_IN       |

Table 4-25: Power Connector Pinouts (PWR1)

# 4.3.7 RS-232/422/485 Serial Port Connector (COM1\_1)

| PIN NO. | RS-232 | RS-422  | RS-485  |
|---------|--------|---------|---------|
| 1(10)   | DCD    | TXD422# | TXD485# |
| 2(11)   | RX     | TXD422+ | TXD485+ |
| 3(12)   | ТХ     | RXD422+ |         |
| 4(13)   | DTR    | RXD422# |         |
| 5(14)   | GND    |         |         |
| 6(15)   | DSR    |         |         |
| 7(16)   | RTS    |         |         |
| 8(17)   | CTS    |         |         |
| 9(18)   | RI     |         |         |

Table 4-26: RS-232/422/485 Serial Port Connector Pinout (COM5\_6)

# 4.3.8 VGA Connector (VGA1)

| PIN NO. | DESCRIPTION | PIN NO. | DESCRIPTION |
|---------|-------------|---------|-------------|
| 1       | Red         | 2       | Green       |
| 3       | Blue        | 4       | NC          |
| 5       | GND         | 6       | GND         |
| 7       | GND         | 8       | GND         |
| 9       | CRT_VCC     | 10      | CRT_PLUG#   |
| 11      | NC          | 12      | 5VDDCDA     |
| 13      | 5HSYNC      | 14      | 5VSYNC      |
| 15      | 5VDDCLK     |         |             |

Table 4-27: VGA Connector Pinouts (VGA1)

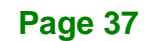

# 4.4 Jumper Settings

Integration Corp.

The jumpers on the system motherboard are listed in Table 4-28.

| Connector                 | Туре         | Label     |
|---------------------------|--------------|-----------|
| AT/ATX Mode Select        | switch       | J_AT_ATX1 |
| Clear CMOS setup          | button       | J_CMOS1   |
| M-SATA Switch Auto-Detect | 2-pin header | MSATA_SW1 |
| Power Switch Button       | button       | SW1       |
| System Reset Button       | button       | RST1      |

Table 4-28: Jumper

## 4.4.1 AT/ATX Mode Select (J\_AT\_ATX1)

| Pin | Description        |
|-----|--------------------|
| A-B | ATX mode (Default) |
| B-C | AT mode            |

Table 4-29: AT/ATX Mode Select Jumper Settings (J\_AT\_ATX1)

# 4.4.2 Clear CMOS Setup (J\_CMOS1)

| Pin   | Description               |
|-------|---------------------------|
| Open  | Keep CMOS Setup (Default) |
| Press | Clear CMOS Setup          |

Table 4-30: Clear CMOS Setup Jumper Settings (J\_CMOS1)

# 4.4.3 M-SATA Switch Auto-Detect (MSATA\_SW1)

| Pin   | Description   |
|-------|---------------|
| Open  | Auto Detect   |
| Short | M-SATA select |

## Table 4-31: M-SATA Switch Auto-Detect Jumper Settings (MSATA\_SW1)

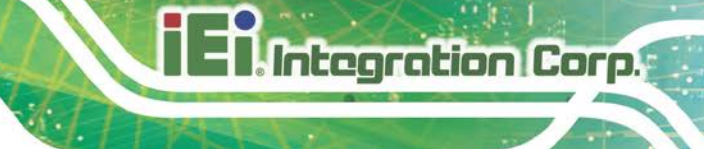

# 4.4.4 Power Switch Button (SW1)

| Pin   | Description                |
|-------|----------------------------|
| Open  | Normal Operation (Default) |
| Press | Power on                   |

Table 4-32: Power Switch Button Jumper Settings (SW1)

# 4.4.5 System Reset Button (RST1)

| Pin   | Description                |  |
|-------|----------------------------|--|
| Open  | Normal Operation (Default) |  |
| Press | System Reset               |  |

Table 4-33: System Reset Button Jumper Settings (RST1)

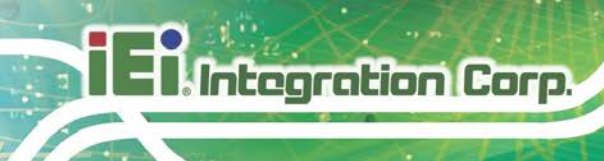

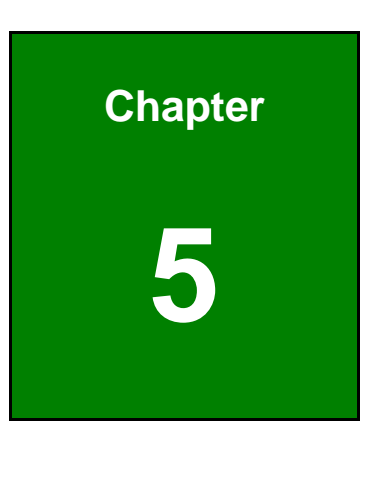

BIOS

# **5.1 Introduction**

The BIOS is programmed onto the BIOS chip. The BIOS setup program allows changes to certain system settings. This chapter outlines the options that can be changed.

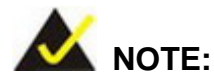

Some of the BIOS options may vary throughout the life cycle of the product and are subject to change without prior notice.

## 5.1.1 Starting Setup

The UEFI BIOS is activated when the computer is turned on. The setup program can be activated in one of two ways.

- 1. Press the DEL or F2 key as soon as the system is turned on or
- Press the DEL or F2 key when the "Press DEL or F2 to enter SETUP" message appears on the screen.

If the message disappears before the **DEL or F2** key is pressed, restart the computer and try again.

## 5.1.2 Using Setup

Use the arrow keys to highlight items, press **ENTER** to select, use the PageUp and PageDown keys to change entries, press **F1** for help and press **Esc** to quit. Navigation keys are shown in.

| Кеу         | Function                                   |
|-------------|--------------------------------------------|
| Up arrow    | Move to previous item                      |
| Down arrow  | Move to next item                          |
| Left arrow  | Move to the item on the left hand side     |
| Right arrow | Move to the item on the right hand side    |
| +           | Increase the numeric value or make changes |

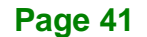

| Кеу         | Function                                                 |
|-------------|----------------------------------------------------------|
| -           | Decrease the numeric value or make changes               |
| Page Up key | Increase the numeric value or make changes               |
| Page Dn key | Decrease the numeric value or make changes               |
| Esc key     | Main Menu – Quit and not save changes into CMOS          |
|             | Status Page Setup Menu and Option Page Setup Menu        |
|             | Exit current page and return to Main Menu                |
| F1          | General help, only for Status Page Setup Menu and Option |
|             | Page Setup Menu                                          |
| F2          | Previous values                                          |
| F3          | Load optimized defaults                                  |
| F4          | Save changes and Exit BIOS                               |

**Table 5-1: BIOS Navigation Keys** 

# 5.1.3 Getting Help

When **F1** is pressed a small help window describing the appropriate keys to use and the possible selections for the highlighted item appears. To exit the Help Window press **Esc** or the **F1** key again.

# 5.1.4 Unable to Reboot after Configuration Changes

If the computer cannot boot after changes to the system configuration is made, CMOS defaults. Use the jumper described in Chapter 2.

# 5.1.5 BIOS Menu Bar

The menu bar on top of the BIOS screen has the following main items:

- Main Changes the basic system configuration.
- Advanced Changes the advanced system settings.
- Chipset Changes the chipset settings.
- Boot Changes the system boot configuration.
- Security Sets User and Supervisor Passwords.

Save & Exit – Selects exit options and loads default settings.

The following sections completely describe the configuration options found in the menu items at the top of the BIOS screen and listed above.

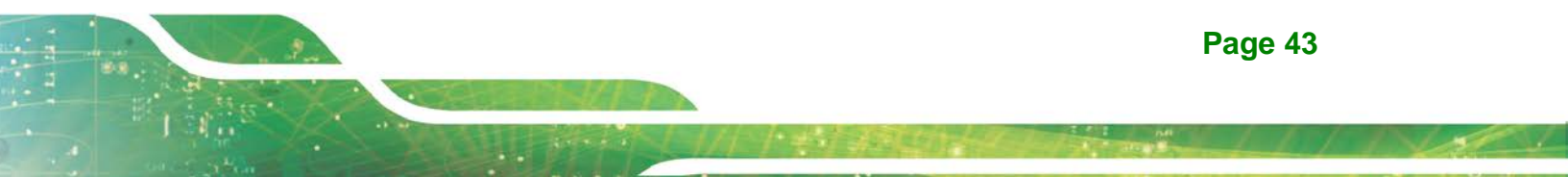

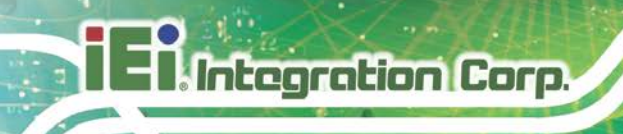

# 5.2 Main

The Main BIOS menu (BIOS Menu 1) appears when the BIOS Setup program is entered.

The Main menu gives an overview of the basic system information.

| Aptio Setup Utility - Copy                      | yright (C) 2017 America   | n Megatrends, Inc.                |
|-------------------------------------------------|---------------------------|-----------------------------------|
| Main Advanced Chipset S                         | ecurity Boot Save         | & Exit                            |
| BIOS Information<br>BIOS Vendor<br>Care Version | American Megatrends       | Set the Date. Use Tab to switch   |
| Compliancy                                      | J.12<br>IIFFT 2 6: DT 1 4 | between Data elements.            |
| Project Version                                 | SEUGAR31 bin              |                                   |
| Build Date                                      | 06/07/2017 14:31:23       |                                   |
| Access Level                                    | Administrator             |                                   |
| iWDD Vendor                                     | iEi                       |                                   |
| iWDD Version                                    | SEU6ER10.bin              |                                   |
| IEI QTS/IPC Status                              | IPC                       |                                   |
| Board Information                               |                           |                                   |
| Board ID                                        | SAG7                      |                                   |
| Fab ID V1.02                                    |                           |                                   |
| LAN PHY Revision                                | N/A                       |                                   |
| Drogoggor Information                           |                           |                                   |
| Name                                            | Skylake DT                |                                   |
|                                                 | Intel(R) Core(TM)         |                                   |
| 1120                                            | i5-6500TE CPU @ 2.30GHz   |                                   |
| Speed                                           | 2300 MHz                  |                                   |
| ID                                              | 0x506E3                   |                                   |
| Stepping                                        | R0/S0/N0                  |                                   |
| Package                                         | Not Implemented Yet       |                                   |
| Number of Processors                            | 4Core(s) / 4Thread(s)     |                                   |
| Microcode Revision                              | BA                        |                                   |
| GT InfoGT2(0x1912)                              |                           |                                   |
| IGFX VBIOS Version                              | 1049                      |                                   |
| IGFX GOP Version                                | N/A                       |                                   |
| Memory RC Version                               | 2.0.0.6                   |                                   |
| Total Memory                                    | 4096 MB                   |                                   |
| Memory Frequency                                | 2133 MHz                  |                                   |
| PCH Information                                 |                           |                                   |
| Name                                            | SKL PCH-H                 |                                   |
| PCH SKUH110                                     |                           |                                   |
| Stepping                                        | Dl                        |                                   |
| Hsio Revision                                   | 52                        | $\leftrightarrow$ : Select Screen |
| Package Not Implemented Yet                     |                           | ↑↓: Select Item                   |
| TXT Capability of Platform/PCH                  | Supported                 | Enter Select                      |
| Production Type                                 | Production                | +/-: Change Opt.                  |
| Dual Output Fast Read support                   | Not supported             | F1: General Help                  |
| Read ID/Status Clock Freq                       | 17 MHz                    | F2: Previous values               |
| Write and Erase Clock Freq                      | 48 MHz                    | F3: Optimized Defaults            |
| Fast Read Clock Freq                            | 48 MHz                    | F4. Save a EXIL                   |
| Fast Read support                               | Supported                 | ESC. EXIL                         |
| Read Clock Freq                                 | 17 MHz                    |                                   |
| Number of Components                            | 1 Component               |                                   |
| SPI Component 0 Density                         | 16 MHz                    |                                   |
| ME FW Version                                   | 11.7.0.1261               |                                   |
| ME Firmware SKU                                 | Corporate SKU             |                                   |
| System Date                                     | [Mon 11/28/2016]          |                                   |
| System Time                                     | [15:43:27]                | Manatananlar Tara                 |

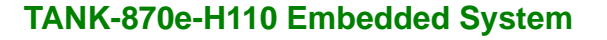

#### **BIOS Menu 1: Main**

The Main menu has two user configurable fields:

#### ➔ System Date [xx/xx/xx]

Use the **System Date** option to set the system date. Manually enter the day, month and year.

#### ➔ System Time [xx:xx:xx]

Use the **System Time** option to set the system time. Manually enter the hours, minutes and seconds.

# 5.3 Advanced

Use the **Advanced** menu (**BIOS Menu 2**) to configure the CPU and peripheral devices through the following sub-menus:

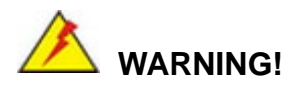

Setting the wrong values in the sections below may cause the system to malfunction. Make sure that the settings made are compatible with the hardware.

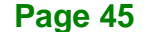

| Aptio Setup Utility - Copyright (C) 2017 America:                                                                                                    | n Megatrends, Inc.                                                                                                    |
|----------------------------------------------------------------------------------------------------|----------------------------------------------------------------------------------------------------|
| <pre>&gt; CPU Configuration<br/>&gt; Trusted Computing<br/>&gt; ACPI Settings<br/>&gt; SATA Configuration</pre>                                                                                                    | CPU Configuration<br>Parameters                                                                                       |
| <pre>&gt; F81866 Super IO Configuration<br/>&gt; RTC Wake Settings<br/>&gt; Serial Port Console Redirection<br/>&gt; Intel TXT Information<br/>&gt; USB Configuration<br/>&gt; iEi Feature<br/>&gt; iWDD H/M Monitor</pre> | <pre>←→: Select Screen ↑↓: Select Item EnterSelect +/-: Change Opt.</pre>                                             |
| Version 2.18.1263. Copyright (C) 2017 American                                                                                                    | <pre>F1: General Help F2: Previous Values F3: Optimized Defaults F4: Save &amp; Exit ESC: Exit Megatrends, Inc.</pre> |

## **BIOS Menu 2: Advanced**

# 5.3.1 CPU Configuration

Use the **CPU Configuration** menu (**BIOS Menu 3**) to enter the **CPU Information** submenu or enable Intel Virtualization Technology.

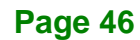

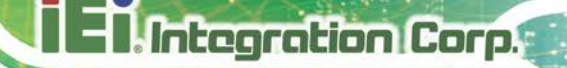

| Aptio Setup Utility - C<br>Advanced | opyright (C) 2017 America    | n Megatrends, Inc.                                |
|-------------------------------------|------------------------------|---------------------------------------------------|
| CPU Configuration                   |                              | When enabled, a VMM can<br>utilize the additional |
| Туре                                | <pre>Intel(R) Core(TM)</pre> | hardware capabilities                             |
|                                     | i5-6500TE CPU @ 2.30GHz      | provided by Vanderpool                            |
| ID<br>Smood                         | 0x506E3                      | Technology.                                       |
| L1 Data Cache                       | 2300  MHZ<br>32 kB x 4       |                                                   |
| L1 Code Cache                       | 32 kB x 4                    |                                                   |
| L2 Cache                            | 256 kB x 4                   |                                                   |
| L3 Cache                            | б МВ                         |                                                   |
| L4 Cache                            | N/A                          |                                                   |
| Intel VT-x Technology               | Supported                    |                                                   |
| Intel SMX Technology                | Supported                    | $\leftrightarrow$ : Select Screen                 |
|                                     |                              | ↑ ↓: Select Item                                  |
| Intel (VMX) Virtualization          | [Disabled]                   | EnterSelect                                       |
| Technology                          |                              | +/-: Change Opt.                                  |
| Active Processor Cores              |                              | F1: General Help                                  |
| EIST                                | [Enabled]                    | F2: Previous Values                               |
| C states                            | [Disabled]                   | F3: Optimized Defaults                            |
|                                     |                              | F4: Save & Exit                                   |
| Version 2 18 1263 Cor               | ovright (C) 2017 American    | Megatrends Inc                                    |
|                                     | Aller (C) 2017 Aller I Call  | negaci chub, inc.                                 |

**BIOS Menu 3: CPU Configuration** 

The CPU Configuration menu (BIOS Menu 3) lists the following CPU details:

- Type: Lists the brand name of the CPU being used
- ID: Lists the CPU ID.
- Speed: Lists the CPU processing speed.
- L1 Data Cache: Lists the amount of data storage space on the L1 cache.
- L1 Instruction Cache: Lists the amount of instruction storage space on the L1 cache.
- L2 Cache: Lists the amount of storage space on the L2 cache.
- L3 Cache: Lists the amount of storage space on the L3 cache.
- L4 Cache: Lists the amount of storage space on the L4 cache.
- VMX: Indicates if Intel Virtualization Technology is supported by the CPU.
- SMX/TXT: Indicates if Intel SMX/TXT Technology is supported by the CPU.

#### → Intel (VMX) Virtualization Technology [Disabled]

Use the **Intel (VMX) Virtualization Technology** option to enable or disable virtualization on the system. When combined with third party software, Intel Virtualization technology allows several OSs to run on the same system at the same time.

| → | Disabled | DEFAULT | Disables Intel Virtualization Technology. |
|---|----------|---------|-------------------------------------------|
| → | Enabled  |         | Enables Intel Virtualization Technology.  |

#### → Active Processor Cores [All]

Use the **Active Processor Cores** option to configure the number of the active processor cores.

| <b>→</b> | All | DEFAULT | Active all of the processor cores   |
|----------|-----|---------|-------------------------------------|
| →        | 1   |         | Active one of the processor cores   |
| →        | 2   |         | Active two of the processor cores   |
| →        | 3   |         | Active three of the processor cores |

#### → EIST [Enabled]

Use the **EIST** option to enable or disable the Intel Speed Step Technology.

| → | Disabled | Disables the Intel Speed Step Technology. |
|---|----------|-------------------------------------------|
| - |          |                                           |

Enables the Intel Speed Step Technology.

## → C states [Disabled]

Enabled

Use the C states option to enable or disable C states.

DEFAULT

| → | Disabled | DEFAULT | Disables C states. |
|---|----------|---------|--------------------|
| → | Enabled  |         | Enables C states.  |

# 5.3.2 Trusted Computing

Use the **Trusted Computing** menu (**BIOS Menu 4**) to configure settings related to the Trusted Computing Group (TCG) Trusted Platform Module (TPM).

| Aptio Setup Utility -<br>Advanced                                    | Copyright (C) 2017    | American Megatrends, Inc.                                                                                                    |
|----------------------------------------------------------------------|-----------------------|----------------------------------------------------------------------------------------------------|
| Configuration<br>Security Device Support<br>NO Security Device Found | [Disable]             | <pre>Enables or Disables BIOS support for security device. 0.S. will not show Security Device. TCG EFI protocol and INT1A interface will not be available</pre> |
| Version 2.18.1263. (                                                 | Copyright (C) 2017 Au | merican Megatrends, Inc.                                                                                                    |

**BIOS Menu 4: Trusted Computing** 

#### → Security Device Support [Disable]

Use the **Security Device Support** option to configure support for the security device.

- **Disable DEFAULT** Security device support is disabled.
- Enable
   Security device support is enabled.

## 5.3.3 ACPI Settings

The **ACPI Settings** menu (**BIOS Menu 5**) configures the Advanced Configuration and Power Interface (ACPI) options.

| Aptio Setup Utility | - Copyright (C) 2017 America | n Megatrends, Inc.                               |
|---------------------|------------------------------|--------------------------------------------------|
| Advanced            |                              |                                                  |
| ACPI Settings       |                              | Select ACPI sleep state<br>the system will enter |
| ACPI Sleep State    | [S3 (Suspend to RAM)]        | when the SUSPEND button is pressed.              |
|                     |                              |                                                  |
|                     |                              | $\leftrightarrow$ : Select Screen                |
|                     |                              | ↑ ↓: Select Item                                 |
|                     |                              | EnterSelect                                      |
|                     |                              | +/-: Change Opt.                                 |
|                     |                              | F1: General help<br>F2: Previous Values          |
|                     |                              | F3: Optimized Defaults                           |
|                     |                              | F4: Save & Exit                                  |
|                     |                              | ESC: Exit                                        |
| Version 2.18.1263.  | Copyright (C) 2017 American  | Megatrends, Inc.                                 |

**BIOS Menu 5: ACPI Configuration** 

## → ACPI Sleep State [S3 (Suspend to RAM)]

Use the **ACPI Sleep State** option to specify the sleep state the system enters when it is not being used.

➔ S3 (Suspend to RAM)

The caches are flushed and the CPU is powered off. Power to the RAM is maintained. The computer returns slower to a working state, but more power is saved.

## 5.3.4 SATA Configuration

Use the **SATA Configuration** menu (**BIOS Menu 6**) to change and/or set the configuration of the SATA devices installed in the system.

Integration Corp.

Page 51

| Aptio Setup Utility<br>Advanced                                                 | - Copyright (C) 2017 Amer                                         | ican Megatrends, Inc.                                                                                                    |
|---------------------------------------------------------------------------------|-------------------------------------------------------------------|----------------------------------------------------------------------------------------------------|
| SATA Configuration                                                              | [Enabled]                                                         | Enable or disable SATA<br>Device.                                                                                                    |
| SATA Mode Selection                                                             | [AHCI]                                                            | ←→: Select Screen                                                                                                    |
| S_ATA1(Down)<br>Hot Plug<br>S_ATA1(Up)<br>Hot Plug<br>mSATA(MPCIE1)<br>Hot Plug | Empty<br>[Disabled]<br>Empty<br>[Disabled]<br>Empty<br>[Disabled] | <pre>↑↓: Select Item<br/>EnterSelect<br/>+/-: Change Opt.<br/>F1: General Help<br/>F2: Previous Values<br/>F3: Optimized Defaults<br/>F4: Save &amp; Exit<br/>ESC: Exit</pre> |
| Version 2.18.1263.                                                              | Copyright (C) 2017 Americ                                         | an Megatrends, Inc.                                                                                                    |

**BIOS Menu 6: SATA Configuration** 

#### → SATA Controller(s) [Enabled]

Use the SATA Controller(s) option to configure the serial ATA controller.

- → Enabled DEFAULT Enables the on-board SATA controller.
- → Disabled Disables the on-board SATA controller.

### → SATA Mode Selection [AHCI]

Use the SATA Selection Mode option to configure SATA devices.

AHCI DEFAULT Configures SATA devices as AHCI device.

## → Hot Plug [Disabled]

Use the **Hot Plug** option to enable or disable hot plug function of SATA port.

→ Enabled Enables hot plug function.

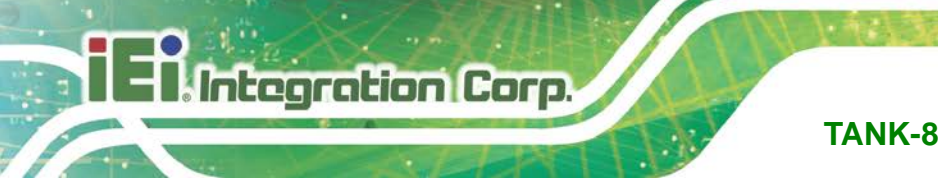

→ Disabled DEFAULT Disables hot plug function.

# 5.3.5 F81866 Super IO Configuration

Use the **F81866 Super IO Configuration** menu (**BIOS Menu 7**) to set or change the configurations for the serial ports.

| Aptio Setup Utility - Copyright (C) 2017 America<br>Advanced                                                                                                    | n Megatrends, Inc.                        |
|----------------------------------------------------------------------------------------------------|-------------------------------------------|
| F81866 Super IO Configuration<br>F81866 Super IO Chip F81866                                                                                                    | Set Parameters of Serial<br>Port 1 (COMA) |
| <pre>&gt; Serial Port 1 Configuration &gt; Serial Port 2 Configuration &gt; Serial Port 3 Configuration &gt; Serial Port 4 Configuration &gt; Serial Port 5 Configuration &gt; Serial Port 6 Configuration</pre> | <pre></pre>                               |
| Version 2.18.1263. Copyright (C) 2017 American                                                                                                    | Megatrends, Inc.                          |

BIOS Menu 7: F81866 Super IO Configuration

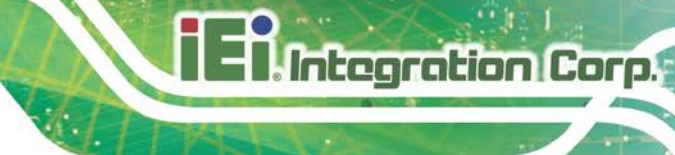

# 5.3.5.1 Serial Port n Configuration

Use the Serial Port n Configuration menu (BIOS Menu 8) to configure the serial port n.

| Aptio Setup Utility - Cop<br>Advanced | pyright (C) 2017 America | n Megatrends, Inc.                     |
|---------------------------------------|--------------------------|----------------------------------------|
| Serial Port n Configuration           |                          | Enable or Disable Serial<br>Port (COM) |
| Serial Port                           | [Enabled]                |                                        |
| Device Settings                       | IO=3F8h; IRQ=4           |                                        |
|                                       | ~                        |                                        |
| Change Settings                       | [Auto]                   | $\leftrightarrow$ : Select Screen      |
|                                       |                          | $\uparrow \downarrow$ : Select Item    |
|                                       |                          | EnterSelect                            |
|                                       |                          | +/-: Change Opt.                       |
|                                       |                          | F1: General Help                       |
|                                       |                          | F2: Previous Values                    |
|                                       |                          | F3: Optimized Defaults                 |
|                                       |                          | F4: Save & Exit                        |
|                                       |                          | ESC: Exit                              |
| Version 2.18.1263. Copy               | right (C) 2017 American  | Megatrends, Inc.                       |

**BIOS Menu 8: Serial Port n Configuration Menu** 

# 5.3.5.1.1 Serial Port 1 Configuration

## → Serial Port [Enabled]

Use the Serial Port option to enable or disable the serial port.

| → | Disabled | Disable the serial port |
|---|----------|-------------------------|
|---|----------|-------------------------|

Enabled DEFAULT Enable the serial port

## → Change Settings [Auto]

Use the **Change Settings** option to change the serial port IO port address and interrupt address.

| → | Auto           | DEFAULT | The serial port IO port address and interrupt |
|---|----------------|---------|-----------------------------------------------|
|   |                |         | address are automatically detected.           |
| → | IO=3F8h; IRQ=4 |         | Serial Port I/O port address is 3F8h and the  |
|   |                |         | interrupt address is IRQ4                     |

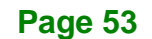

| → | IO=3F8h; IRQ=3, 4,    |
|---|-----------------------|
|   | 5, 6, 7, 9, 10, 11,12 |

- → IO=2F8h; IRQ=3, 4, 5, 6, 7, 9, 10, 11,12
- → IO=3E8h; IRQ=3, 4, 5, 6, 7, 9, 10, 11,12
- → IO=2E8h; IRQ=3, 4, 5, 6, 7, 9, 10, 11,12

Serial Port I/O port address is 3F8h and the interrupt address is IRQ3, 4, 5, 6, 7, 9, 10, 11,12 Serial Port I/O port address is 2F8h and the interrupt address is IRQ3, 4, 5, 6, 7, 9, 10, 11,12 Serial Port I/O port address is 3E8h and the interrupt address is IRQ3, 4, 5, 6, 7, 9, 10, 11,12 Serial Port I/O port address is 2E8h and the interrupt address is IRQ3, 4, 5, 6, 7, 9, 10, 11,12

## → Device Mode [RS232]

Use the **Device Mode** option to select the serial port mode.

| → | RS232 | DEFAULT | Enables serial port RS-232 support. |
|---|-------|---------|-------------------------------------|
| → | RS422 |         | Enables serial port RS-422 support. |
| → | RS485 |         | Enables serial port RS-485 support. |

# 5.3.5.1.2 Serial Port 2 Configuration

## → Serial Port [Enabled]

Use the Serial Port option to enable or disable the serial port.

- Disabled
   Disable the serial port
- Enabled DEFAULT Enable the serial port

## → Change Settings [Auto]

Use the **Change Settings** option to change the serial port IO port address and interrupt address.

Auto DEFAULT The serial port IO port address and interrupt address are automatically detected.

| → | IO=2F8h; IRQ=3 |
|---|----------------|
|   |                |

Serial Port I/O port address is 2F8h and the interrupt address is IRQ3

Integration Corp.

- → IO=3F8h; IRQ=3, 4, Serial Port I/O port address is 3F8h and the 5, 6, 7, 9, 10, 11, 12 interrupt address is IRQ3, 4, 5, 6, 7, 9, 10, 11,12
- → IO=2F8h; IRQ=3, 4, 5, 6, 7, 9, 10, 11, 12
- → IO=3E8h; IRQ=3, 4, 5, 6, 7, 9, 10, 11,12
- → IO=2E8h; IRQ=3, 4, 5, 6, 7, 9, 10, 11, 12

Serial Port I/O port address is 2F8h and the interrupt address is IRQ3, 4, 5, 6, 7, 9, 10, 11,12 Serial Port I/O port address is 3E8h and the interrupt address is IRQ3, 4, 5, 6, 7, 9, 10, 11,12 Serial Port I/O port address is 2E8h and the interrupt address is IRQ3, 4, 5, 6, 7, 9, 10, 11, 12

## Device Mode [RS232]

Use the **Device Mode** option to select the serial port mode.

| → | RS232 | DEFAULT | Enables serial port RS-232 support. |
|---|-------|---------|-------------------------------------|
| → | RS422 |         | Enables serial port RS-422 support. |
| → | RS485 |         | Enables serial port RS-485 support. |

## 5.3.5.1.3 Serial Port 3 Configuration

#### Serial Port [Enabled] →

Use the Serial Port option to enable or disable the serial port.

| Disabled Disable the serial | port |
|-----------------------------|------|
|-----------------------------|------|

→ Enabled Enable the serial port DEFAULT

#### **Change Settings [Auto]** ➔

Use the Change Settings option to change the serial port IO port address and interrupt address.

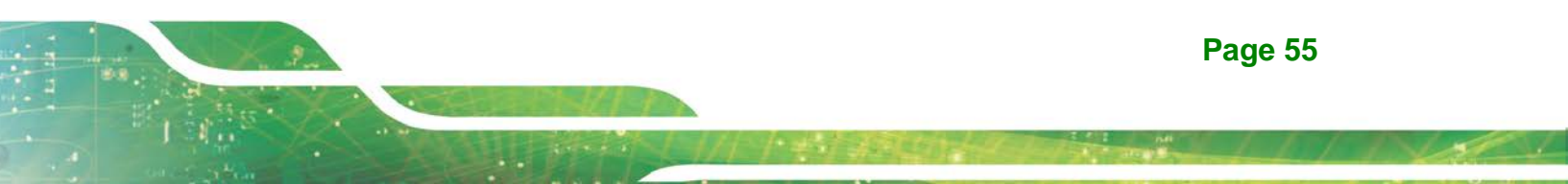

# Integration Corp.

# TANK-870e-H110 Embedded System

| <b>→</b> | Auto                                       | DEFAULT | The serial port IO port address and interrupt address are automatically detected.                |
|----------|--------------------------------------------|---------|--------------------------------------------------------------------------------------------------|
| <b>→</b> | IO=3E8h; IRQ=7                             |         | Serial Port I/O port address is 3E8h and the interrupt address is IRQ7                           |
| <b>→</b> | IO=3E8h; IRQ=3, 4<br>5, 6, 7, 9, 10, 11,12 | 3       | Serial Port I/O port address is 3E8h and the interrupt address is IRQ3, 4, 5, 6, 7, 9, 10, 11,12 |
| <b>→</b> | IO=2E8h; IRQ=3, 4<br>5, 6, 7, 9, 10, 11,12 | ,       | Serial Port I/O port address is 2E8h and the interrupt address is IRQ3, 4, 5, 6, 7, 9, 10, 11,12 |
| <b>→</b> | IO=2F0h; IRQ=3, 4<br>5, 6, 7, 9, 10, 11,12 | ,       | Serial Port I/O port address is 2F0h and the interrupt address is IRQ3, 4, 5, 6, 7, 9, 10, 11,12 |
| <b>→</b> | IO=2E0h; IRQ=3, 4<br>5, 6, 7, 9, 10, 11,12 | 3       | Serial Port I/O port address is 2E0h and the interrupt address is IRQ3, 4, 5, 6, 7, 9, 10, 11,12 |

# 5.3.5.1.4 Serial Port 4 Configuration

## → Serial Port [Enabled]

Use the Serial Port option to enable or disable the serial port.

| → | Disabled | Disable the serial port |
|---|----------|-------------------------|
|   |          |                         |

| → | Enabled | DEFAULT | Enable the serial port |
|---|---------|---------|------------------------|
|---|---------|---------|------------------------|

## → Change Settings [Auto]

Use the **Change Settings** option to change the serial port IO port address and interrupt address.

| →        | Auto                  | DEFAULT | The serial port IO port address and interrupt                          |
|----------|-----------------------|---------|------------------------------------------------------------------------|
|          |                       |         | address are automatically detected.                                    |
| <b>→</b> | IO=2E8h; IRQ=7        |         | Serial Port I/O port address is 2E8h and the interrupt address is IRQ7 |
| →        | IO=3E8h; IRQ=3, 4     | ,       | Serial Port I/O port address is 3E8h and the                           |
|          | 5, 6, 7, 9, 10, 11,12 |         | interrupt address is IRQ3, 4, 5, 6, 7, 9, 10, 11,12                    |

| →        | IO=2E8h; IRQ=3, 4,                          | Serial Port I/O port address is 2E8h and the                                                     |
|----------|---------------------------------------------|--------------------------------------------------------------------------------------------------|
|          | 5, 6, 7, 9, 10, 11,12                       | interrupt address is IRQ3, 4, 5, 6, 7, 9, 10, 11,12                                              |
| <b>→</b> | IO=2F0h; IRQ=3, 4,<br>5, 6, 7, 9, 10, 11,12 | Serial Port I/O port address is 2F0h and the interrupt address is IRQ3, 4, 5, 6, 7, 9, 10, 11,12 |
| →        | IO=2E0h; IRQ=3, 4,                          | Serial Port I/O port address is 2E0h and the                                                     |
|          | 5, 6, 7, 9, 10, 11,12                       | interrupt address is IRQ3, 4, 5, 6, 7, 9, 10, 11,12                                              |

# 5.3.5.1.5 Serial Port 5 Configuration

## → Serial Port [Enabled]

Use the Serial Port option to enable or disable the serial port.

| → | Disabled |         | Disable the serial port |  |
|---|----------|---------|-------------------------|--|
| → | Enabled  | DEFAULT | Enable the serial port  |  |

## → Change Settings [Auto]

Use the **Change Settings** option to change the serial port IO port address and interrupt address.

| →        | Auto                  | DEFAULT | The serial port IO port address and interrupt                          |
|----------|-----------------------|---------|------------------------------------------------------------------------|
|          |                       |         | address are automatically detected.                                    |
| <b>→</b> | IO=2E0h; IRQ=7        |         | Serial Port I/O port address is 2E0h and the interrupt address is IRQ7 |
| →        | IO=3E8h; IRQ=3, 4     | ,       | Serial Port I/O port address is 3E8h and the                           |
|          | 5, 6, 7, 9, 10, 11,12 |         | interrupt address is IRQ3, 4, 5, 6, 7, 9, 10, 11,12                    |
| →        | IO=2E8h; IRQ=3, 4     | ,       | Serial Port I/O port address is 2E8h and the                           |
|          | 5, 6, 7, 9, 10, 11,12 |         | interrupt address is IRQ3, 4, 5, 6, 7, 9, 10, 11,12                    |
| →        | IO=2F0h; IRQ=3, 4     | ,       | Serial Port I/O port address is 2F0h and the                           |
|          | 5, 6, 7, 9, 10, 11,12 |         | interrupt address is IRQ3, 4, 5, 6, 7, 9, 10, 11,12                    |
| →        | IO=2E0h; IRQ=3, 4     | ,       | Serial Port I/O port address is 2E0h and the                           |
|          | 5, 6, 7, 9, 10, 11,12 |         | interrupt address is IRQ3, 4, 5, 6, 7, 9, 10, 11,12                    |

Page 57

# 5.3.5.1.6 Serial Port 6 Configuration

## → Serial Port [Enabled]

ntegration Corp.

Use the Serial Port option to enable or disable the serial port.

| → | Disabled |         | Disable the serial port |  |
|---|----------|---------|-------------------------|--|
| → | Enabled  | DEFAULT | Enable the serial port  |  |

# → Change Settings [Auto]

Use the **Change Settings** option to change the serial port IO port address and interrupt address.

| <b>→</b> | Auto                                        | DEFAULT | The serial port IO port address and interrupt                                                    |
|----------|---------------------------------------------|---------|--------------------------------------------------------------------------------------------------|
| →        | IO=2F0h; IRQ=7                              |         | Serial Port I/O port address is 2F0h and the                                                     |
| _        |                                             |         | interrupt address is IRQ7                                                                        |
| 7        | IO=3E8h; IRQ=3, 4,<br>5, 6, 7, 9, 10, 11,12 |         | Serial Port I/O port address is 3E8h and the interrupt address is IRQ3, 4, 5, 6, 7, 9, 10, 11,12 |
| →        | IO=2E8h; IRQ=3, 4,<br>5, 6, 7, 9, 10, 11,12 |         | Serial Port I/O port address is 2E8h and the interrupt address is IRQ3, 4, 5, 6, 7, 9, 10, 11,12 |
| →        | IO=2F0h; IRQ=3, 4,<br>5, 6, 7, 9, 10, 11,12 |         | Serial Port I/O port address is 2F0h and the interrupt address is IRQ3, 4, 5, 6, 7, 9, 10, 11,12 |
| →        | IO=2E0h; IRQ=3, 4,<br>5, 6, 7, 9, 10, 11,12 |         | Serial Port I/O port address is 2E0h and the interrupt address is IRQ3, 4, 5, 6, 7, 9, 10, 11,12 |

## 5.3.6 RTC Wake Settings

The RTC Wake Settings menu (BIOS Menu 9) configures RTC wake event.

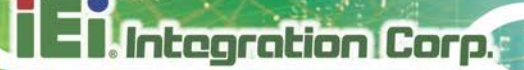

| Aptio Setup Utility -       | Copyright (  | C) 2017 | America | n Megatrends, Inc.                                                    |
|-----------------------------|--------------|---------|---------|-----------------------------------------------------------------------|
| Advanced                    |              |         |         |                                                                       |
| RTC Wake Settings           |              |         |         | Enable or disable System wake on alarm event. When                    |
| Wake system with Fixed Time | [Disab]      | .ed]    |         | enabled, System will<br>wake on the date:: hr::<br>min::sec specified |
|                             |              |         |         |                                                                       |
|                             |              |         |         | $\leftarrow \rightarrow$ : Select Screen                              |
|                             |              |         |         | ↑ ↓: Select Item                                                      |
|                             |              |         |         | EnterSelect                                                           |
|                             |              |         |         | +/-: Change Opt.                                                      |
|                             |              |         |         | F1: General Help                                                      |
|                             |              |         |         | F2: Previous Values                                                   |
|                             |              |         |         | F3: Optimized Defaults                                                |
|                             |              |         |         | F4: Save & Exit                                                       |
|                             |              |         |         | ESC: Exit                                                             |
| Version 2.18.1263. C        | opyright (C) | 2017 A  | merican | Megatrends, Inc.                                                      |

**BIOS Menu 9: RTC Wake Settings** 

## → Wake System with Fixed Time [Disabled]

Use the **Wake System with Fixed Time** option to specify the time the system should be roused from a suspended state.

| <b>→</b> | Disabled | DEFAULT | The real time clock (RTC) cannot generate a wake event                                              |
|----------|----------|---------|----------------------------------------------------------------------------------------------------|
| <b>→</b> | Enabled  |         | If selected, the following appears with values that can be selected:                                |
|          |          |         | *Wake up every day                                                                                  |
|          |          |         | *Wake up date                                                                                       |
|          |          |         | *Wake up hour                                                                                       |
|          |          |         | *Wake up minute                                                                                     |
|          |          |         | *Wake up second                                                                                     |
|          |          |         | After setting the alarm, the computer turns itself on from a suspend state when the alarm goes off. |

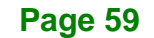

# 5.3.7 Serial Port Console Redirection

The **Serial Port Console Redirection** menu (**BIOS Menu 10**) allows the console redirection options to be configured. Console redirection allows users to maintain a system remotely by re-directing keyboard input and text output through the serial port.

| Aptio Setup Utility - Copyr:<br>Advanced                        | ight (C) 2017 America | n Megatrends, Inc.                                                                                |
|-----------------------------------------------------------------|-----------------------|---------------------------------------------------------------------------------------------------|
| COM1<br>Console Redirection [<br>> Console Redirection Settings | [Disabled]            | Console Redirection<br>Enable or Disable                                                          |
| COM2<br>Console Redirection [<br>> Console Redirection Settings | [Disabled]            |                                                                                                   |
| COM3<br>Console Redirection [<br>> Console Redirection Settings | Disabled]             |                                                                                                   |
| COM4<br>Console Redirection [<br>> Console Redirection Settings | Disabled]             | ←→: Select Screen                                                                                 |
| COM5<br>Console Redirection [<br>> Console Redirection Settings | Disabled]             | <pre>↑↓: Select Item<br/>EnterSelect<br/>+/-: Change Opt.</pre>                                   |
| COM6<br>Console Redirection [<br>> Console Redirection Settings | [Disabled]            | F1: General help<br>F2: Previous Values<br>F3: Optimized Defaults<br>F4: Save & Exit<br>ESC: Exit |

**BIOS Menu 10: Serial Port Console Redirection** 

## → Console Redirection [Disabled]

Use **Console Redirection** option to enable or disable the console redirection function.

| → | Disabled | DEFAULT | Disabled the console redirection function |
|---|----------|---------|-------------------------------------------|
| → | Enabled  |         | Enabled the console redirection function  |
## **5.3.7.1 Console Redirection Settings**

The **Console Redirection Settings** menu (**BIOS Menu 11**) allows the console redirection options to be configured. The option is active when Console Redirection option is enabled.

Integration Corp.

| Aptio Setup Utility - Copyright (C) 2017 American Megatrends, Inc. |                        |                                                    |  |
|--------------------------------------------------------------------|------------------------|----------------------------------------------------|--|
| navaneca                                                           |                        |                                                    |  |
| COM1                                                               |                        | Emulation: ANSI:                                   |  |
| Console Redirection Settings                                       |                        | Extended ASCII char set.<br>VT100: ASCII char set. |  |
| Terminal Type                                                      | [ANSI]                 | VT100+: Extends VT100 to                           |  |
| Bits per second                                                    | [115200]               | support color, function                            |  |
| Data Bits                                                          | [8]                    | keys, etc. VT-UTF8: Uses                           |  |
| Parity                                                             | [None]                 | UTF8 encoding to map                               |  |
| Stop Bits                                                          | [1]                    | Unicode chars onto 1 or                            |  |
|                                                                    |                        | more bytes.                                        |  |
|                                                                    |                        |                                                    |  |
|                                                                    |                        | $\leftarrow$ : Select Screen                       |  |
|                                                                    |                        | ↑ Sologt Itom                                      |  |
|                                                                    |                        | T V· Select Item                                   |  |
|                                                                    |                        | +/-: Change Opt                                    |  |
|                                                                    |                        | F1: General Help                                   |  |
|                                                                    |                        | F2: Previous Values                                |  |
|                                                                    |                        | F3: Optimized                                      |  |
|                                                                    |                        | Defaults                                           |  |
|                                                                    |                        | F4: Save & Exit                                    |  |
|                                                                    |                        | ESC: Exit                                          |  |
| Version 2.18.1263. Copyr                                           | ight (C) 2017 American | Megatrends, Inc.                                   |  |

**BIOS Menu 11: Console Redirection Settings** 

#### → Terminal Type [ANSI]

Use the Terminal Type option to specify the remote terminal type..

| → | VT100   |         | The target terminal type is VT100   |
|---|---------|---------|-------------------------------------|
| → | VT100+  |         | The target terminal type is VT100+  |
| → | VT-UTF8 |         | The target terminal type is VT-UTF8 |
| → | ANSI    | DEFAULT | The target terminal type is ANSI    |

## → Bits per second [115200]

Use the **Bits per second** option to specify the transmission speed of the serial port.

| → | 9600   |         | The transmission speed is 9600   |
|---|--------|---------|----------------------------------|
| → | 19200  |         | The transmission speed is 19200  |
| → | 38400  |         | The transmission speed is 38400  |
| → | 57600  |         | The transmission speed is 57600  |
| → | 115200 | DEFAULT | The transmission speed is 115200 |
|   |        |         |                                  |

## → Data Bits [8]

Use the Data Bits option to specify the number of data bits.

| → | 7 |         | Sets the data bits at 7. |
|---|---|---------|--------------------------|
| → | 8 | DEFAULT | Sets the data bits at 8. |

## → Parity [None]

Use the **Parity** option to specify the parity bit that can be sent with the data bits for detecting the transmission errors.

| →        | None  | DEFAULT | No parity bit is sent with the data bits.                                 |
|----------|-------|---------|---------------------------------------------------------------------------|
| <b>→</b> | Even  |         | The parity bit is 0 if the number of ones in the data bits is even.       |
| <b>→</b> | Odd   |         | The parity bit is 0 if the number of ones in the data bits is odd.        |
| →        | Mark  |         | The parity bit is always 1. This option does not provide error detection. |
| <b>→</b> | Space |         | The parity bit is always 0. This option does not provide error detection. |

## → Stop Bits [1]

Use the **Stop Bits** option to specify the number of stop bits used to indicate the end of a serial data packet. Communication with slow devices may require more than 1 stop bit.

DEFAULT Sets the number of stop bits at 1.
2 Sets the number of stop bits at 2.

## 5.3.8 Intel TXT(LT) Configuration

Use the **Intel TXT(LT) Configuration** menu (**BIOS Menu 12**) to configure Intel Trusted Execution Technology support.

| Aptio Setup Utility - Cop                                                                                         | yright (C) 2017 America                                          | n Megatrends, Inc.                                                                    |
|----------------------------------------------------------------------------------------------------|------------------------------------------------------------------|---------------------------------------------------------------------------------------|
| Advanced                                                                                                    |                                                                  |                                                                                       |
| Intel TXT Information                                                                                             | Ducduction Duccd                                                 | Enables utilization of additional hardware                                            |
| Rioglam                                                                                                    | Production Fused                                                 | The capabilities provided by                                                          |
| Chipset Txt<br>Cpu Txt<br>Error Code<br>Class Code<br>Major Code<br>Minor Code<br>Intel Trusted Execution Technol | Supported<br>Supported<br>None<br>None<br>None<br>ogy [Disabled] | Execution Technology.<br>Changes require a full<br>power cycle to take<br>effect.<br> |
| Version 2 18 1263 Convr                                                                                           | right (C) 2017 American                                          | F2: Previous Values<br>F3: Optimized Defaults<br>F4: Save & Exit<br>ESC: Exit         |

BIOS Menu 12: Intel TXT(LT) Configuration

#### → Intel Trusted Execution Technology [Disabled]

Use the **Intel Trusted Execution Technology** option to enable or disable the Intel® Trusted Execution Technology.

| → | Disabled | DEFAULT | Disables  | the | Intel® | Trusted | Execution |
|---|----------|---------|-----------|-----|--------|---------|-----------|
|   |          |         | Technolog | jy. |        |         |           |
| → | Enabled  |         | Enables   | the | Intel® | Trusted | Execution |
|   |          |         | Technolog | IV. |        |         |           |

Page 63

Integration Corp.

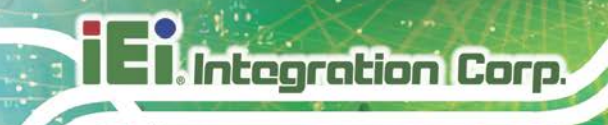

## 5.3.9 USB Configuration

Use the **USB Configuration** menu (**BIOS Menu 13**) to read USB configuration information and configure the USB settings.

| Aptio Setup Utility - Copy<br>Advanced | yright (C) 2017 America | n Megatrends, Inc.                                                        |
|----------------------------------------|-------------------------|---------------------------------------------------------------------------|
| USB Configuration                      |                         | Enables Legacy USB<br>support. AUTO option                                |
| USB Devices:<br>1 Keyboard             |                         | disables legacy support<br>if no USB devices are<br>connected. DISABLE    |
| Legacy USB Support                     | [Enabled]               | option will keep USB<br>devices available only<br>for EFI applications.   |
|                                        |                         | <pre>←→: Select Screen ↑↓: Select Item EnterSelect</pre>                  |
|                                        |                         | +/-: Change Opt.<br>F1: General Help<br>F2: Previous Values               |
| Version 2 18 1263 Copyr                | ight (C) 2017 American  | F3: Optimized Defaults<br>F4: Save & Exit<br>ESC: Exit<br>Megatrends, Inc |

**BIOS Menu 13: USB Configuration** 

### ➔ USB Devices

The USB Devices field lists the USB devices that are enabled on the system

## → Legacy USB Support [Enabled]

Use the **Legacy USB Support** BIOS option to enable USB mouse and USB keyboard support. Normally if this option is not enabled, any attached USB mouse or USB keyboard does not become available until a USB compatible operating system is fully booted with all USB drivers loaded. When this option is enabled, any attached USB mouse or USB keyboard can control the system even when there is no USB driver loaded onto the system.

Enabled DEFAULT Legacy USB support enabled

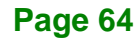

- Disabled
   Legacy USB support disabled
- Auto
   Legacy USB support disabled if no USB devices are
   connected

## 5.3.10 iEi Feature

Use the iEi Feature menu (BIOS Menu 14) to configure the iEi features.

| Aptio Setup Utility -<br>Advanced | Copyright (C) 2017 Americ   | an Megatrends, Inc.                                                                                                    |
|-----------------------------------|-----------------------------|----------------------------------------------------------------------------------------------------|
| iEi Feature                       |                             | Auto Recovery Function<br>Reboot and recover                                                                                             |
| Auto Recovery Function            | [Disabled]                  | <pre>system automatically within 10 min, when OS crashes. Please install Auto Recovery API service before enabling this function. </pre> |
|                                   |                             | ↑↓: Select Item<br>EnterSelect                                                                                                    |
|                                   |                             | +/-: Change Opt.                                                                                                    |
|                                   |                             | F1: General Help<br>F2: Previous Values                                                                                                  |
|                                   |                             | F3: Optimized Defaults                                                                                                    |
|                                   |                             | F4: Save & Exit<br>ESC: Exit                                                                                                    |
| Version 2.18.1263. (              | Copyright (C) 2017 Americar | Megatrends, Inc.                                                                                                    |

**BIOS Menu 14: iEi Feature** 

### → Auto Recovery Function [Disabled]

Use Auto Recovery Function option to enable or disable the auto recovery function.

- Disabled DEFAULT Disabled the auto recovery function
- Enabled Enabled the auto recovery function

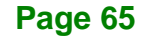

Integration Corp.

## 5.3.11 iWDD H/W Monitor

The **iWDD H/W Monitor** menu (**BIOS Menu 15**) shows the operating temperature, fan speeds and system voltages.

| Aptio Setup Utility - Copyright (C) 2017 American Megatrends, Inc. |                       |                                   |  |
|--------------------------------------------------------------------|-----------------------|-----------------------------------|--|
| Advanced                                                           |                       |                                   |  |
|                                                                    |                       |                                   |  |
| PC Health Status                                                   |                       | Offset from factory set           |  |
|                                                                    |                       | Tcc activation                    |  |
| CPU Temperature                                                    | :+50 C                | temperature at which              |  |
| SYS Temperature                                                    | :+45 C                | the Thermal Control               |  |
| CPU_FAN1 Speed                                                     | :N/A                  | Circuit must be                   |  |
|                                                                    |                       | activated. Tcc will be            |  |
| +VCCCORE                                                           | :+0.984 V             | activated at: Tcc                 |  |
| +V5S                                                               | :+5.160 V             | Activation Temp - Tcc             |  |
| +V12S                                                              | :+11.935 V            | Activation Offset. Tcc            |  |
| +VDDQ                                                              | :+1.208 V             | Activation Offset range           |  |
|                                                                    |                       | is 0 to 63.                       |  |
| Tcc Activation Offset                                              | 0                     |                                   |  |
| > Smart Fan Mode Configuration                                     |                       | $\leftrightarrow$ : Select Screen |  |
|                                                                    |                       | ↑ ↓: Select Item                  |  |
|                                                                    |                       | EnterSelect                       |  |
|                                                                    |                       | +/-: Change Opt.                  |  |
|                                                                    |                       | F1: General Help                  |  |
|                                                                    |                       | F2: Previous Values               |  |
|                                                                    |                       | F3: Optimized Defaults            |  |
|                                                                    |                       | F4: Save & Exit                   |  |
|                                                                    |                       | ESC: Exit                         |  |
| Version 2.18.1263. Copyr:                                          | ight (C) 2017 America | n Megatrends, Inc.                |  |

BIOS Menu 15: F81866 H/W Monitor

### → PC Health Status

The following system parameters and values are shown. The system parameters that are monitored are:

- System Temperatures:
  - O CPU Temperature
  - O System Temperature
- Fan Speeds:
  - O CPU\_Fan1 Speed
- Voltages:
  - O +VCCCORE
  - 0 +V5S

Page 66

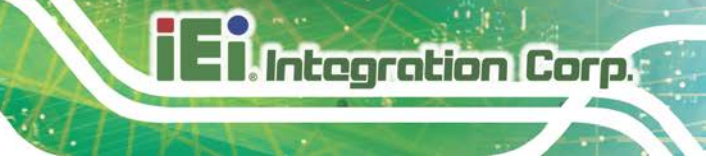

+V12S+VDDQ

### ➔ Tcc Activation Offset

Use the **Tcc Activation Offset** option to change the **Tcc Activation Offset** value. If CPU Temperature reaches Tcc Activation Offset then reduces CPU Frequency.

- Minimum Value: 0°C
- Maximum Value: 63°C

## 5.3.11.1 Smart Fan Mode Configuration

Use the Smart Fan Mode Configuration submenu (BIOS Menu 16) to configure the smart fan temperature and speed settings.

| Aptio Setup Utility - Copy                                                                                 | right (C) 2017 America        | n Megatrends, Inc.                                                                                                    |
|----------------------------------------------------------------------------------------------------|-------------------------------|----------------------------------------------------------------------------------------------------|
| Advanced                                                                                                   |                               |                                                                                                    |
| Smart Fan Mode Configuration                                                                               |                               | CPU_FAN1 Smart Fan Mode<br>Select                                                                                                    |
| CPU_FAN1 Smart Fan control<br>CPU_FAN1 Start Temperature<br>CPU_FAN1 Off Temperature<br>CPU_FAN1 Start PWM | [Auto Mode]<br>65<br>55<br>30 | <pre>←→: Select Screen ↑↓: Select Item EnterSelect +/-: Change Opt. F1: General Help F2: Previous Values F3: Optimized Defaults F4: Save &amp; Exit ESC: Exit</pre> |
| Version 2.18.1263. Copyri                                                                                  | ight (C) 2017 American        | Megatrends, Inc.                                                                                                    |

**BIOS Menu 16: Smart Fan Mode Configuration** 

#### → Smart Fan control [Auto Mode]

Use the Smart Fan control BIOS option to configure the CPU Smart Fan.

Page 67

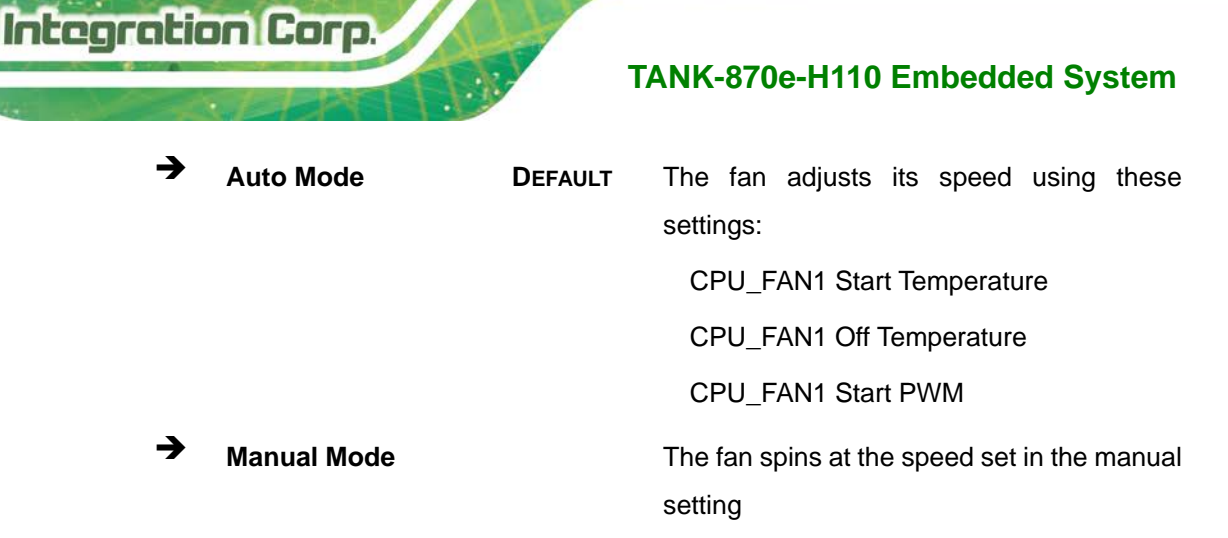

#### → CPU\_FAN1 Start/Off Temperature

Use the + or – key to change the **CPU\_FAN1 Start/Off Temperature** value. Enter a decimal number between 1 and 100.

### ➔ CPU\_FAN1 start PWM

Use the + or – key to change the **CPU\_FAN1 start PWM** value. Enter a decimal number between 1 and 100.

## 5.4 Chipset

Use the **Chipset** menu (**BIOS Menu 17**) to access the PCH-IO and System Agent (SA) configuration menus.

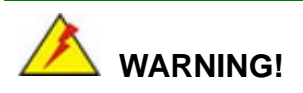

Setting the wrong values for the Chipset BIOS selections in the Chipset BIOS menu may cause the system to malfunction.

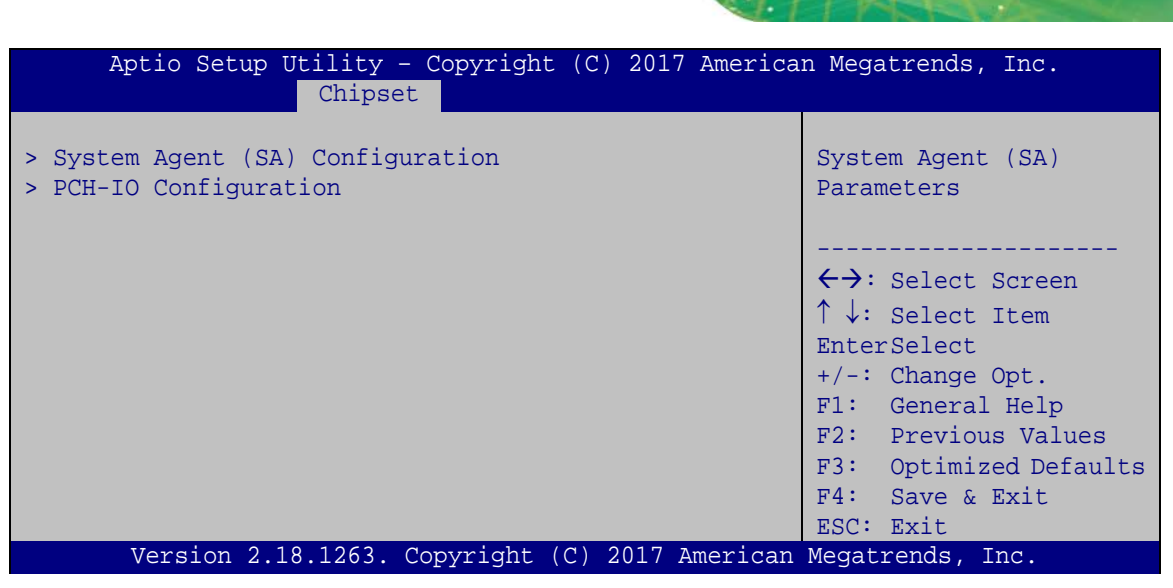

**BIOS Menu 17: Chipset** 

## 5.4.1 System Agent (SA) Configuration

Use the **System Agent (SA) Configuration** menu (**BIOS Menu 18**) to configure the System Agent (SA) parameters.

| Aptio Setup Utility - Copy<br>Chipset                                                             | right (C) 2017 America | n Megatrends, Inc.                                                                                                    |
|---------------------------------------------------------------------------------------------------|------------------------|----------------------------------------------------------------------------------------------------|
| System Agent (SA) Configuration                                                                   |                        | VT-d capability                                                                                                    |
| <pre>VT-d &gt; Memory Configuration &gt; Graphics Configuration &gt; PEG Port Configuration</pre> | [Disabled]             | <pre>→ ←: Select Screen ↑ ↓: Select Item Enter: Select +/-: Change Opt. F1: General Help F2: Previous Values F3: Optimized Defaults F4: Save &amp; Exit ESC: Exit</pre> |
| Version 2.18.1263. Copyr.                                                                         | ight (C) 2017 American | Megatrends, Inc.                                                                                                    |

BIOS Menu 18: System Agent (SA) Configuration

## → VT-d [Disabled]

Use the VT-d option to enable or disable VT-d support.

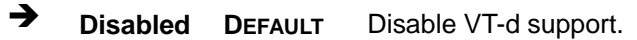

Page 69

Integration Corp.

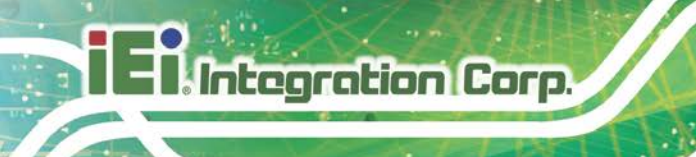

➔ Enabled Enable VT-d support.

## 5.4.1.1 Memory Configuration

Use the Memory Configuration submenu (BIOS Menu 19) to view memory information.

| Aptio Setup Utility<br>Chips     | r - Copyright (C) 2017 Americ<br><mark>set</mark> | can Megatrends, Inc.                                                                                                    |
|----------------------------------|---------------------------------------------------|----------------------------------------------------------------------------------------------------|
| Memory Information               |                                                   |                                                                                                    |
| Total Memory<br>Memory Frequency | 4096 MB<br>2133 MHz                               |                                                                                                    |
| DIMM1 Slot<br>DIMM2 Slot         | Not Present<br>4096 MB (DDR4)                     | <pre>→ ←: Select Screen ↑ ↓: Select Item Enter: Select +/-: Change Opt. F1: General Help F2: Previous Values F3: Optimized Defaults F4: Save &amp; Exit ESC: Exit</pre> |
| Version 2.18.1263                | . Copyright (C) 2017 America                      | n Megatrends, Inc.                                                                                                    |

**BIOS Menu 19: Memory Configuration** 

## **5.4.1.2 Graphics Configuration**

Use the **Graphics Configuration** (**BIOS Menu 20**) menu to configure the video device connected to the system.

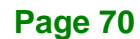

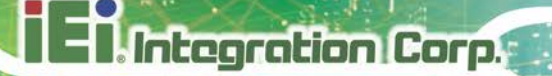

| Aptio Setup Utility -<br>Chipse                                                                            | - Copyright (C) 2017 Americ<br><mark>t</mark> | an Megatrends, Inc.                                                                                                    |
|----------------------------------------------------------------------------------------------------|-----------------------------------------------|----------------------------------------------------------------------------------------------------|
| Graphics Configuration<br>Primary Display<br>Internal Graphics<br>DVMT Pre-Allocated<br>DVMT Total Gfx Mem | [Auto]<br>[Auto]<br>[256M]<br>[MAX]           | Select which of<br>IGFX/PEG/PCI Graphics<br>device should be Primary<br>Display Or select SG for<br>Switchable Gfx.                                                   |
| Primary IGFX Boot Display                                                                                  | [VBIOS Default]                               | <pre>→←: Select Screen ↑↓: Select Item Enter: Select +/-: Change Opt. F1: General Help F2: Previous Values F3: Optimized Defaults F4: Save &amp; Exit ESC: Exit</pre> |
| Version 2.18.1263.                                                                                         | Copyright (C) 2017 Americar                   | n Megatrends, Inc.                                                                                                    |

**BIOS Menu 20: Graphics Configuration** 

## → Primary Display [Auto]

Use the **Primary Display** option to select the primary graphics controller the system uses. The following options are available:

- Auto Default
- IGFX
- PEG
- PCI
- SG

→ Integrated Graphics [Auto]

Use the **Integrated Graphics** option to enable or disable the Integrated Graphics Device (IGD).

- Auto **Default**
- Disabled
- Enabled

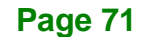

#### → DVMT Pre-Allocated [256M]

Use the **DVMT Pre-Allocated** option to set the amount of system memory allocated to the integrated graphics processor when the system boots. The system memory allocated can then only be used as graphics memory, and is no longer available to applications or the operating system. Configuration options are listed below:

- 128M
- 256M Default
- 512M

#### ➔ DVMT Total Gfx Mem [MAX]

Use the **DVMT Total Gfx Mem** option to select DVMT5.0 total graphic memory size used by the internal graphic device. The following options are available:

- 256M
- 128M
- MAX Default

### → Primary IGFX Boot Display [VBIOS Default]

Use the **Primary IGFX Boot Display** option to select the display device used by the system when it boots. Configuration options are listed below.

- VBIOS Default DEFAULT
- VGA
- HDMI

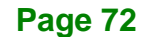

## 5.4.1.3 PEG Port Configuration

| Aptio Setup Utility - Copy<br>Chipset | yright (C) 2017 America | n Megatrends, Inc.                                          |
|---------------------------------------|-------------------------|-------------------------------------------------------------|
| PEG Port Configuration                |                         | Enable or Disable the<br>Root Port                          |
| PEG 0 :1 :0<br>Max Link Speed         | Not Present<br>[Auto]   |                                                             |
| PEG 0 :1 :1<br>Max Link Speed         | Not Present<br>[Auto]   | →←: Select Screen ↑↓: Select Item Enter: Select             |
| PEG 0 :1 :2<br>Max Link Speed         | Not Present<br>[Auto]   | +/-: Change Opt.<br>F1: General Help<br>F2: Previous Values |
| Detect Non-Compliance Device          | [Disabled]              | F3: Optimized Defaults<br>F4: Save & Exit<br>ESC: Exit      |
| Version 2.18.1263. Copyr              | right (C) 2017 American | Megatrends, Inc.                                            |

**BIOS Menu 21: NB PCIe Configuration** 

## → Max Link Speed [Auto]

Use the **Max Link Speed** option to configure the PEG port max speed. The following options are available:

- Auto Default
- Gen1
- Gen2
- Gen3

## → Detect Non-Compliance Device [Disabled]

Use the **Detect Non-Compliance Device** option to enable or disable detecting a non-compliance PCI Express device in the PEG. The following options are available:

- Disabled Default
- Enabled

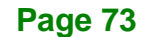

Integration Corp.

it

## 5.4.2 PCH-IO Configuration

Use the PCH-IO Configuration menu (BIOS Menu 22) to configure the PCH parameters.

| Aptio Setup Utility - Cop<br>Chipset                                                                                       | yright (C) 2017 America         | n Megatrends, Inc.                                                                                                    |
|----------------------------------------------------------------------------------------------------|---------------------------------|----------------------------------------------------------------------------------------------------|
| PCH-IO Configuration<br>Auto Power Button Status<br>Restore AC Power Loss                                                  | [Disabled(ATX)]<br>[Last State] | Select the state system<br>should be when restoring<br>on AC Power Loss.                                                                                              |
| <pre>&gt; PCI Express Configuration<br/>&gt; HD Audio Configuration<br/>Power Saving Function(EUP)<br/>USB Power SW1</pre> | [Disabled]<br>[+5VDUAL]         | <pre>→←: Select Screen ↑↓: Select Item Enter: Select +/-: Change Opt. F1: General Help F2: Previous Values F3: Optimized Defaults F4: Save &amp; Exit ESC: Exit</pre> |
| Version 2.18.1263. Copyr                                                                                                   | right (C) 2017 American         | Megatrends, Inc.                                                                                                    |

**BIOS Menu 22: PCH-IO Configuration** 

## → Restore AC Power Loss [Last State]

Use the **Restore on AC Power Loss** option to specify what state the system returns to if there is a sudden loss of power to the system.

| → | Power Off  |         | The system remains turned off                          |
|---|------------|---------|--------------------------------------------------------|
| → | Power On   |         | The system turns on                                    |
| → | Last State | DEFAULT | The system returns to its previous state. If it was on |
|   |            |         | turns itself on. If it was off, it remains off.        |

## → Power Saving Function (ERP) [Disabled]

Use the **Power Saving Function (ERP)** BIOS option to enable or disable the power saving function.

| → | Disabled | DEFAULT | Power saving function is disabled.                     |
|---|----------|---------|--------------------------------------------------------|
| → | Enabled  |         | Power saving function is enabled. It will reduce power |
|   |          |         | consumption when the system is off.                    |

Page 74

#### ➔ USB Power SW1 [+5V DUAL]

Use the **USB Power SW1** BIOS option to configure the USB power source for the corresponding USB connectors.

Integration Corp.

| → +5V | Sets the USB power source to +5V |
|-------|----------------------------------|
|-------|----------------------------------|

+5VDUAL DEFAULT Sets the USB power source to +5V dual

## 5.4.2.1 PCI Express Configuration

Use the **PCI Express Configuration** menu (**BIOS Menu 23**) to select the support type of the PCIe Mini slot.

| Aptio Setup Utility - Copyright (C) 2017 America:<br>Chipset | n Megatrends, Inc.                        |
|--------------------------------------------------------------|-------------------------------------------|
| PCI Express Configuration<br>> M_PCIE1<br>> ITE8892          | PCI Express Root Port 6<br>Settings.      |
| > PCIEx16<br>> M_PCIE2                                       | →←: Select Screen                         |
|                                                              | ↑↓: Select Item<br>Enter: Select          |
|                                                              | +/-: Change Opt.                          |
|                                                              | F2: Previous Values                       |
|                                                              | F3: Optimized Defaults<br>F4: Save & Exit |
| Version 2.18.1263. Copyright (C) 2017 American               | ESC: Exit<br>Megatrends, Inc.             |

**BIOS Menu 23: PCI Express Configuration** 

The M\_PCIE1, ITE8892, PCIEx16 and M\_PCIE2 submenus all contain the following options:

#### → PCle Speed

Use PCIe Speed option to select the speed type of the PCIe Mini slot. The following options are available:

- Auto Default
- Gen1
- Gen2

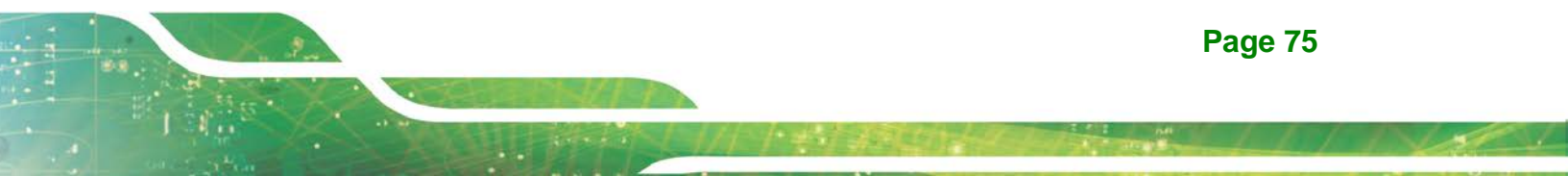

Gen3

## → Detect Non-Compliance Device [Disabled]

Use the **Detect Non-Compliance Device** option to enable or disable the "detect no-compliance PCIe device" function.

- Disabled DEFAULT Detect no-compliance PCIe device function is disabled
- Enabled Detect no-compliance PCIe device function is enabled. If
   will take more time at POST if it is enabled.

## 5.4.2.2 HD Audio Configuration

Use the **HD Audio Configuration** submenu (**BIOS Menu 24**) to configure the High Definition Audio codec.

| Aptio Setup Utility<br>Chips       | - Copyright (C) 2017<br>et | American Megatrends, Inc.                                                                                                    |
|------------------------------------|----------------------------|----------------------------------------------------------------------------------------------------|
| HD Audio Configuration<br>HD Audio | [Auto]                     | Control Detection of the<br>Azalia device.<br>Disable = Azalia will be<br>unconditionally<br>disabled<br>Enabled = Azalia will be<br>unconditionally<br>Enabled. |
|                                    |                            | <pre></pre>                                                                                                    |
| Version 2.18.1263.                 | Copyright (C) 2017 A       | American Megatrends, Inc.                                                                                                    |

**BIOS Menu 24: HD Audio Configuration** 

### → HD Audio [Auto]

Use the HD Audio BIOS option to enable or disable the High Definition Audio controller.

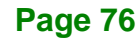

| → | Disabled |         | The High Definition Audio controller is disabled. |         |      |            |       |            |
|---|----------|---------|---------------------------------------------------|---------|------|------------|-------|------------|
| → | Enabled  |         | The High Definition Audio controller is enabled.  |         |      |            |       |            |
| → | Auto     | DEFAULT | The                                               | onboard | High | Definition | Audio | controller |
|   |          |         | automatically detected and enabled.               |         |      |            |       |            |

## 5.5 Security

Use the Security menu (BIOS Menu 25) to set system and user passwords.

| Aptio Setup Utility - Copyright (C) 2017 America<br>Security                                                                         | n Megatrends, Inc.                                             |
|----------------------------------------------------------------------------------------------------|----------------------------------------------------------------|
| Password Description<br>If ONLY the Administrator's password is set,                                                                 | Set Administrator<br>Password                                  |
| then this only limits access to Setup and is<br>only asked for when entering Setup.<br>If ONLY the User's password is set, then this | ←→: Select Screen                                              |
| is a power on password and must be entered to<br>boot or enter Setup. In Setup the User will<br>have Administrator rights.           | <pre>↑↓: Select Item<br/>EnterSelect<br/>+/-: Change Opt</pre> |
| The password length must be:<br>Minimum length 3                                                                                     | F1: General Help<br>F2: Previous Values                        |
| Maximum length 20                                                                                                    | F3: Optimized Defaults<br>F4: Save & Exit                      |
| Administrator Password<br>User Password                                                                                              | ESC: Exit                                                      |
| Version 2.18.1263. Copyright (C) 2017 American                                                                                       | Megatrends, Inc.                                               |

#### **BIOS Menu 25: Security**

#### ➔ Administrator Password

Use the Administrator Password to set or change an administrator password.

#### ➔ User Password

Use the **User Password** to set or change a user password.

Page 77

Integration Corp.

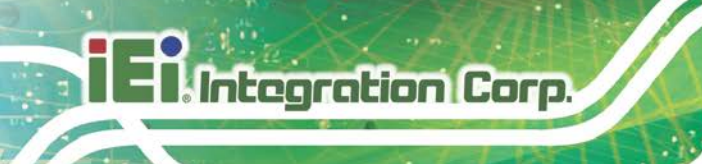

## 5.6 Boot

Use the Boot menu (BIOS Menu 26) to configure system boot options.

| Aptio Setup Utility                                      | - Copyright (C) 2017 Amer<br>Boot        | ican Megatrends, Inc.                                                                                                    |
|----------------------------------------------------------|------------------------------------------|----------------------------------------------------------------------------------------------------|
| Boot Configuration<br>Bootup NumLock State<br>Quiet Boot | [On]<br>[Enabled]                        | Select the keyboard<br>NumLock state                                                                                                 |
| Option ROM Messages<br>UEFI Boot                         | [Disabled]<br>[Force BIOS]<br>[Disabled] | <pre>←→: Select Screen ↑↓: Select Item</pre>                                                                                         |
| Boot Option Priorities                                   |                                          | EnterSelect<br>+/-: Change Opt.<br>F1: General Help<br>F2: Previous Values<br>F3: Optimized Defaults<br>F4: Save & Exit<br>ESC: Exit |
| Version 2.18.1263.                                       | Copyright (C) 2017 Americ                | can Megatrends, Inc.                                                                                                    |

**BIOS Menu 26: Boot** 

## → Bootup NumLock State [On]

Use the **Bootup NumLock State** BIOS option to specify if the number lock setting must be modified during boot up.

On DEFAULT Allows the Number Lock on the keyboard to be enabled automatically when the computer system boots up. This allows the immediate use of the 10-key numeric keypad located on the right side of the keyboard. To confirm this, the Number Lock LED light on the keyboard is lit.
 Off Does not enable the keyboard Number Lock automatically. To use the 10-keys on the keyboard,

automatically. To use the 10-keys on the keyboard, press the Number Lock key located on the upper left-hand corner of the 10-key pad. The Number Lock LED on the keyboard lights up when the Number Lock is engaged.

## Page 78

### → Quiet Boot [Enabled]

Use the **Quiet Boot** BIOS option to select the screen display when the system boots.

| → | Disabled |         | Normal POST messages displayed              |
|---|----------|---------|---------------------------------------------|
| → | Enabled  | DEFAULT | OEM Logo displayed instead of POST messages |

#### → Launch PXE OpROM [Disabled]

Use the **Launch PXE OpROM** option to enable or disable boot option for legacy network devices.

| → | Disabled | DEFAULT | Ignore all PXE Option ROMs |
|---|----------|---------|----------------------------|
| → | Enabled  |         | Load PXE Option ROMs.      |

### → Option ROM Messages [Force BIOS]

Use the Option ROM Messages option to set the Option ROM display mode.

| → | Force BIOS   | DEFAUL | Sets display mode to force BIOS. |
|---|--------------|--------|----------------------------------|
|   |              | т      |                                  |
| → | Keep Current |        | Sets display mode to current.    |

#### → UEFI Boot [Disabled]

Use the **UEFI Boot** option to enable or disable to boot from the UEFI devices.

| → | Enabled | Boot from UEFI devices is enabled. |
|---|---------|------------------------------------|
|   |         |                                    |

Disabled DEFAULT Boot from UEFI devices is disabled.

Integration Corp.

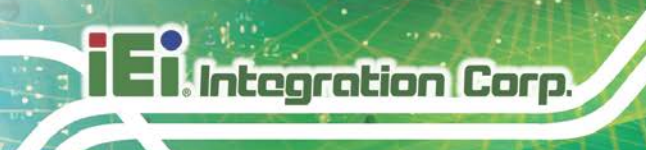

## 5.7 Save & Exit

Use the **Save & Exit** menu (**BIOS Menu 27**) to load default BIOS values, optimal failsafe values and to save configuration changes.

| Aptio Setup Utility - Copyright (C) 2017 America                   | n Megatrends, Inc.                        |
|--------------------------------------------------------------------|-------------------------------------------|
| Save                                                               | & Exit                                    |
| Save Changes and Reset<br>Discard Changes and Reset                | Exit the system after saving the changes. |
| Restore Defaults<br>Save as User Defaults<br>Restore User Defaults |                                           |
|                                                                    | <pre></pre>                               |
| Version 2.18.1263. Copyright (C) 2017 American                     | Megatrends, Inc.                          |

**BIOS Menu 27:Exit** 

#### → Save Changes and Reset

Use the **Save Changes and Reset** option to save the changes made to the BIOS options and reset the system.

### → Discard Changes and Reset

Use the **Discard Changes and Reset** option to exit the system without saving the changes made to the BIOS configuration setup program.

### ➔ Restore Defaults

Use the **Restore Defaults** option to load the optimal default values for each of the parameters on the Setup menus. **F3 key can be used for this operation.** 

## ➔ Save as User Defaults

Use the **Save as User Defaults** option to save the changes done so far as user defaults.

Integration Corp.

## → Restore User Defaults

Use the **Restore User Defaults** option to restore the user defaults to all the setup options.

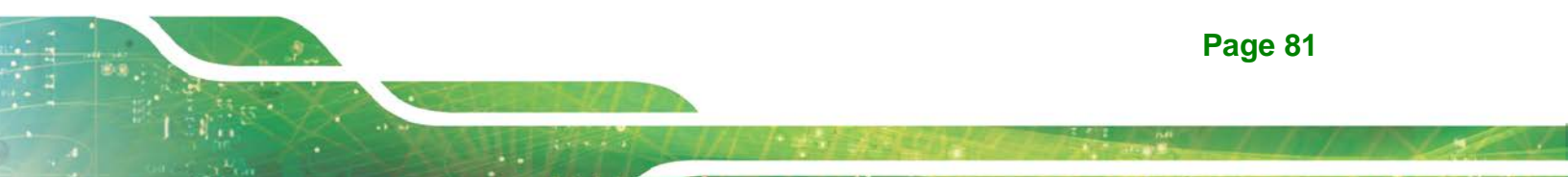

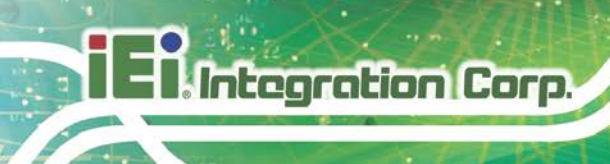

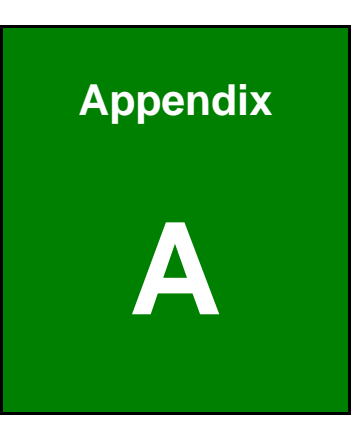

# **Regulatory Compliance**

Page 82

## **DECLARATION OF CONFORMITY**

CE

Integration Corp.

This equipment is in conformity with the following EU directives:

- EMC Directive (2014/30/EU)
- Low-Voltage Directive (2014/35/EU)
- RoHS II Directive (2011/65/EU, 2015/863/EU)

If the user modifies and/or install other devices in the equipment, the CE conformity declaration may no longer apply.

If this equipment has telecommunications functionality, it also complies with the requirements of the Radio Equipment Directive 2014/53/EU.

#### English

IEI Integration Corp declares that this equipment is in compliance with the essential requirements and other relevant provisions of Directive 2014/53/EU.

Български [Bulgarian]

IEI Integration Corp. декларира, че този оборудване е в съответствие със съществените изисквания и другите приложими правила на Директива 2014/53/EI

Česky [Czech]

IEI Integration Corp tímto prohlašuje, že tento zařízení je ve shodě se základními požadavky a dalšími příslušnými ustanoveními směrnice 2014/53/EU.

Dansk [Danish]

IEI Integration Corp erklærer herved, at følgende udstyr overholder de væsentlige krav og øvrige relevante krav i direktiv 2014/53/EU.

Deutsch [German]

IEI Integration Corp, erklärt dieses Gerät entspricht den grundlegenden Anforderunger und den weiteren entsprechenden Vorgaben der Richtlinie 2014/53/EU.

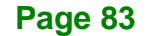

Eesti [Estonian]

IEI Integration Corp deklareerib seadme seadme vastavust direktiivi 2014/53/EÜ põhinõuetele ja nimetatud direktiivist tulenevatele teistele asjakohastele sätetele.

Español [Spanish]

IEI Integration Corp declara que el equipo cumple con los requisitos esenciales y cualesquiera otras disposiciones aplicables o exigibles de la Directiva 2014/53/EU.

Ελληνική [Greek]

ΙΕΙ Integration Corp ΔΗΛΩΝΕΙ ΟΤΙ ΕΞΟΠΛΙΣΜΟΣ ΣΥΜΜΟΡΦΩΝΕΤΑΙ ΠΡΟΣ ΤΙΣ ΟΥΣΙΩΔΕΙΣ ΑΠΑΙΤΗΣΕΙΣ ΚΑΙ ΤΙΣ ΛΟΙΠΕΣ ΣΧΕΤΙΚΕΣ ΔΙΑΤΑΞΕΙΣ ΤΗΣ ΟΔΗΓΙΑΣ 2014/53/EU.

Français [French]

IEI Integration Corp déclare que l'appareil est conforme aux exigences essentielles et aux autres dispositions pertinentes de la directive 2014/53/EU.

Italiano [Italian]

IEI Integration Corp dichiara che questo apparecchio è conforme ai requisiti essenziali ed alle altre disposizioni pertinenti stabilite dalla direttiva 2014/53/EU.

Latviski [Latvian]

IEI Integration Corp deklarē, ka iekārta atbilst būtiskajām prasībām un citiem ar to saistītajiem noteikumiem Direktīvas 2014/53/EU.

Lietuvių [Lithuanian]

IEI Integration Corp deklaruoja, kad šis įranga atitinka esminius reikalavimus ir kitas 2014/53/EU Direktyvos nuostatas.

Nederlands [Dutch]

IEI Integration Corp dat het toestel toestel in overeenstemming is met de essentiële eisen en de andere relevante bepalingen van richtlijn 2014/53/EU.

Malti [Maltese]

IEI Integration Corp jiddikjara li dan prodott jikkonforma mal-ħtiġijiet essenzjali u ma provvedimenti oħrajn relevanti li hemm fid-Dirrettiva 2014/53/EU.

#### Magyar [Hungarian]

IEI Integration Corp nyilatkozom, hogy a berendezés megfelel a vonatkozó alapvető követelményeknek és az 2014/53/EU irányelv egyéb előírásainak.

Polski [Polish]

IEI Integration Corp oświadcza, że wyrobu jest zgodny z zasadniczymi wymogami oraz pozostałymi stosownymi postanowieniami Dyrektywy 2014/53/EU.

Português [Portuguese]

IEI Integration Corp declara que este equipamento está conforme com os requisitos essenciais e outras disposições da Directiva 2014/53/EU.

Româna [Romanian]

IEI Integration Corp declară că acest echipament este in conformitate cu cerințele esențiale și cu celelalte prevederi relevante ale Directivei 2014/53/EU.

Slovensko [Slovenian]

IEI Integration Corp izjavlja, da je ta opreme v skladu z bistvenimi zahtevami in ostalimi relevantnimi določili direktive 2014/53/EU.

Slovensky [Slovak]

IEI Integration Corp týmto vyhlasuje, že zariadenia spĺňa základné požiadavky a všetky príslušné ustanovenia Smernice 2014/53/EU.

Suomi [Finnish]

IEI Integration Corp vakuuttaa täten että laitteet on direktiivin 2014/53/EU oleellisten vaatimusten ja sitä koskevien direktiivin muiden ehtojen mukainen.

Svenska [Swedish]

IEI Integration Corp förklarar att denna utrustningstyp står I överensstämmelse med de väsentliga egenskapskrav och övriga relevanta bestämmelser som framgår av direktiv 2014/53/EU.

Integration Corp.

## **FCC WARNING**

Integration Corp.

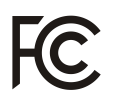

This equipment complies with Part 15 of the FCC Rules. Operation is subject to the following two conditions:

- This device may not cause harmful interference, and
- This device must accept any interference received, including interference that may cause undesired operation.

This equipment has been tested and found to comply with the limits for a Class A digital device, pursuant to part 15 of the FCC Rules. These limits are designed to provide reasonable protection against harmful interference when the equipment is operated in a commercial environment. This equipment generates, uses, and can radiate radio frequency energy and, if not installed and used in accordance with the instruction manual, may cause harmful interference to radio communications. Operation of this equipment in a residential area is likely to cause harmful interference in which case the user will be required to correct the interference at his own expense.

Any changes or modifications not expressly approved by the party responsible for compliance could void the user's authority to operate the equipment.

This equipment complies with FCC radiation exposure limits set forth for an uncontrolled environment. This equipment should be installed and operated with a minimum distance of 20cm between the radiator & your body.

## **CHINA ROHS**

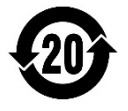

The label on the product indicates the estimated "Environmentally Friendly Use Period" (EFUP). This is an estimate of the number of years that these substances would "not leak out or undergo abrupt change." This product may contain replaceable sub-assemblies/ components which have a shorter EFUP such as batteries and lamps. These components will be separately marked.

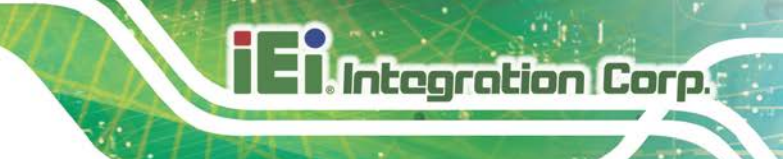

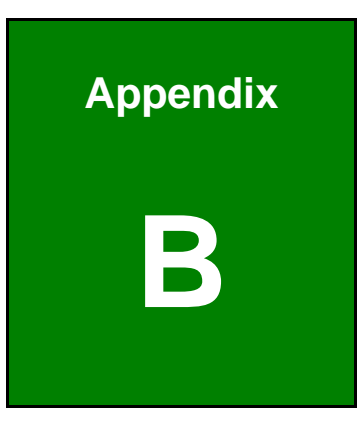

# **BIOS Options**

Page 87

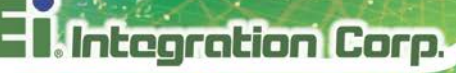

Below is a list of BIOS configuration options in the BIOS chapter.

| System Date [xx/xx/xx]45                           |
|----------------------------------------------------|
| System Time [xx:xx:xx]45                           |
| Intel (VMX) Virtualization Technology [Disabled]48 |
| Active Processor Cores [All]48                     |
| EIST [Enabled]48                                   |
| C states [Disabled]48                              |
| Security Device Support [Disable]49                |
| ACPI Sleep State [S3 (Suspend to RAM)]50           |
| SATA Controller(s) [Enabled]51                     |
| SATA Mode Selection [AHCI]51                       |
| Hot Plug [Disabled]51                              |
| Serial Port [Enabled]53                            |
| Change Settings [Auto]53                           |
| Device Mode [RS232]54                              |
| Serial Port [Enabled]54                            |
| Change Settings [Auto]54                           |
| Device Mode [RS232]55                              |
| Serial Port [Enabled]55                            |
| Change Settings [Auto]55                           |
| Serial Port [Enabled]56                            |
| Change Settings [Auto]56                           |
| Serial Port [Enabled]57                            |
| Change Settings [Auto]57                           |
| Serial Port [Enabled]58                            |
| Change Settings [Auto]58                           |
| Wake System with Fixed Time [Disabled]59           |
| Console Redirection [Disabled]60                   |
| Terminal Type [ANSI]61                             |
| Bits per second [115200]61                         |
| Data Bits [8]62                                    |
| Parity [None]62                                    |
| Stop Bits [1]62                                    |
| Intel Trusted Execution Technology [Disabled]63    |

| USB Devices64                               |
|---------------------------------------------|
| Legacy USB Support [Enabled]64              |
| Auto Recovery Function [Disabled]65         |
| PC Health Status                            |
| Tcc Activation Offset                       |
| Smart Fan control [Auto Mode]67             |
| CPU_FAN1 Start/Off Temperature68            |
| CPU_FAN1 start PWM68                        |
| VT-d [Disabled]69                           |
| Primary Display [Auto]71                    |
| Integrated Graphics [Auto]71                |
| DVMT Pre-Allocated [256M]72                 |
| DVMT Total Gfx Mem [MAX]72                  |
| Primary IGFX Boot Display [VBIOS Default]72 |
| Max Link Speed [Auto]73                     |
| Detect Non-Compliance Device [Disabled]73   |
| Restore AC Power Loss [Last State]74        |
| Power Saving Function (ERP) [Disabled]74    |
| USB Power SW1 [+5V DUAL]75                  |
| PCIe Speed75                                |
| Detect Non-Compliance Device [Disabled]76   |
| HD Audio [Auto]76                           |
| Administrator Password77                    |
| User Password77                             |
| Bootup NumLock State [On]78                 |
| Quiet Boot [Enabled]79                      |
| Launch PXE OpROM [Disabled]79               |
| Option ROM Messages [Force BIOS]79          |
| UEFI Boot [Disabled]79                      |
| Save Changes and Reset80                    |
| Discard Changes and Reset80                 |
| Restore Defaults80                          |
| Save as User Defaults81                     |
| Restore User Defaults81                     |

Page 89

EnIntegration Corp.

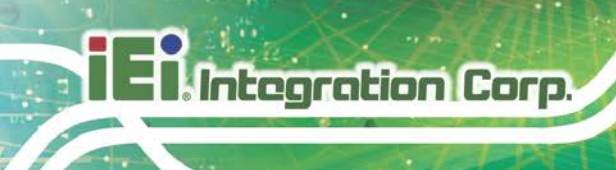

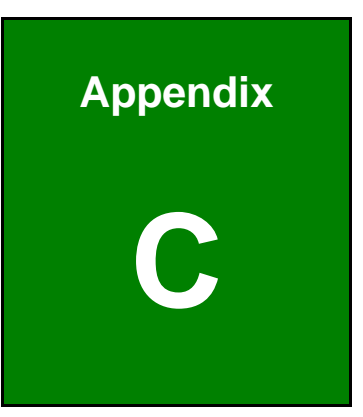

# **Safety Precautions**

Page 90

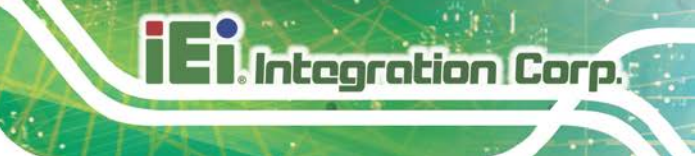

## **C.1 Safety Precautions**

## 🖄 WARNING:

The precautions outlined in this appendix should be strictly followed. Failure to follow these precautions may result in permanent damage to the TANK-870e-H110.

Please follow the safety precautions outlined in the sections that follow:

## **C.1.1 General Safety Precautions**

Please ensure the following safety precautions are adhered to at all times.

- Make sure the power is turned off and the power cord is disconnected when moving, installing or modifying the system.
- Do not apply voltage levels that exceed the specified voltage range.
   Doing so may cause fire and/or an electrical shock.
- Electric shocks can occur if opened while still powered on.
- Do not drop or insert any objects into the ventilation openings.
- If considerable amounts of dust, water, or fluids enter the system, turn off the power supply immediately, unplug the power cord, and contact the system vendor.
- DO NOT:
  - O Drop the system against a hard surface.
  - O In a site where the ambient temperature exceeds the rated temperature

## **C.1.2 Anti-static Precautions**

## 🖄 WARNING:

Failure to take ESD precautions during the installation of the TANK-870e-H110 may result in permanent damage to the TANK-870e-H110 and severe injury to the user.

Electrostatic discharge (ESD) can cause serious damage to electronic components, including the TANK-870e-H110. Dry climates are especially susceptible to ESD. It is therefore critical that whenever the TANK-870e-H110 is opened and any of the electrical components are handled, the following anti-static precautions are strictly adhered to.

- *Wear an anti-static wristband*: Wearing a simple anti-static wristband can help to prevent ESD from damaging any electrical component.
- Self-grounding: Before handling any electrical component, touch any grounded conducting material. During the time the electrical component is handled, frequently touch any conducting materials that are connected to the ground.
- Use an anti-static pad: When configuring or working with an electrical component, place it on an antic-static pad. This reduces the possibility of ESD damage.
- Only handle the edges of the electrical component. When handling the electrical component, hold the electrical component by its edges.

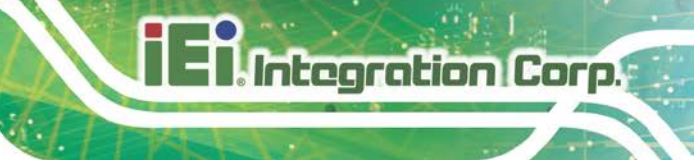

## C.1.3 Product Disposal

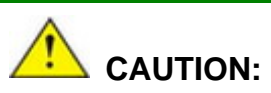

Risk of explosion if battery is replaced by and incorrect type. Only certified engineers should replace the on-board battery.

Dispose of used batteries according to instructions and local regulations.

- Outside the European Union If you wish to dispose of used electrical and electronic products outside the European Union, please contact your local authority so as to comply with the correct disposal method.
- Within the European Union The device that produces less waste and is easier to recycle is classified as electronic device in terms of the European Directive 2012/19/EU (WEEE), and must not be disposed of as domestic garbage.

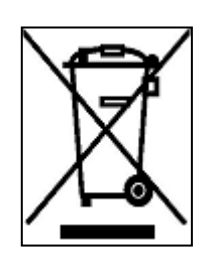

EU-wide legislation, as implemented in each Member State, requires that waste electrical and electronic products carrying the mark (left) must be disposed of separately from normal household waste. This includes monitors and electrical accessories, such as signal cables or power cords. When you need to dispose of your display products, please

follow the guidance of your local authority, or ask the shop where you purchased the product. The mark on electrical and electronic products only applies to the current European Union Member States.

Please follow the national guidelines for electrical and electronic product disposal.

## **C.2 Maintenance and Cleaning Precautions**

When maintaining or cleaning the TANK-870e-H110, please follow the guidelines below.

## **C.2.1 Maintenance and Cleaning**

Integration Corp.

Prior to cleaning any part or component of the TANK-870e-H110, please read the details below.

- The interior of the TANK-870e-H110 does not require cleaning. Keep fluids away from the TANK-870e-H110 interior.
- Be cautious of all small removable components when vacuuming the TANK-870e-H110.
- Turn the TANK-870e-H110 off before cleaning the TANK-870e-H110.
- Never drop any objects or liquids through the openings of the TANK-870e-H110.
- Be cautious of any possible allergic reactions to solvents or chemicals used when cleaning the TANK-870e-H110.
- Avoid eating, drinking and smoking within vicinity of the TANK-870e-H110.

## C.2.2 Cleaning Tools

Some components in the TANK-870e-H110 may only be cleaned using a product specifically designed for the purpose. In such case, the product will be explicitly mentioned in the cleaning tips. Below is a list of items to use when cleaning the TANK-870e-H110.

- Cloth Although paper towels or tissues can be used, a soft, clean piece of cloth is recommended when cleaning the TANK-870e-H110.
- Water or rubbing alcohol A cloth moistened with water or rubbing alcohol can be used to clean the TANK-870e-H110.
- Using solvents The use of solvents is not recommended when cleaning the TANK-870e-H110 as they may damage the plastic parts.
- Vacuum cleaner Using a vacuum specifically designed for computers is one of the best methods of cleaning the TANK-870e-H110. Dust and dirt can restrict the airflow in the TANK-870e-H110 and cause its circuitry to corrode.
- Cotton swabs Cotton swaps moistened with rubbing alcohol or water are excellent tools for wiping hard to reach areas.
- **Foam swabs** Whenever possible, it is best to use lint free swabs such as foam swabs for cleaning.

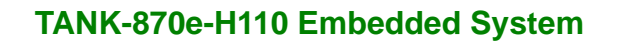

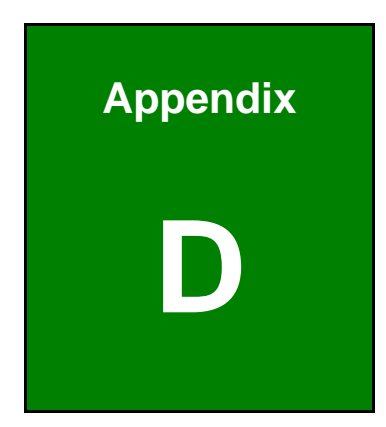

Integration Corp.

## **Error Beep Code**

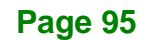

## **D.1 PEI Beep Codes**

| Number of Beeps | Description                                                                       |
|-----------------|-----------------------------------------------------------------------------------|
| 1               | Memory not Installed                                                              |
| 1               | Memory was installed twice<br>(InstallPeiMemory routine in PEI Core called twice) |
| 2               | Recovery started                                                                  |
| 3               | DXEIPL was not found                                                              |
| 3               | DXE Core Firmware Volume was not found                                            |
| 4               | Recovery failed                                                                   |
| 4               | S3 Resume failed                                                                  |
| 7               | Reset PPI is not available                                                        |

## D.2 DXE Beep Codes

| Number of Beeps Description |                                                       |
|-----------------------------|-------------------------------------------------------|
| 1                           | Invalid password                                      |
| 4                           | Some of the Architectural Protocols are not available |
| 5                           | No Console Output Devices are found                   |
| 5                           | No Console Input Devices are found                    |
| 6                           | Flash update is failed                                |
| 7                           | Reset protocol is not available                       |
| 8                           | Platform PCI resource requirements cannot be met      |

NOTE:

If you have any question, please contact IEI for further assistance.

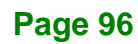
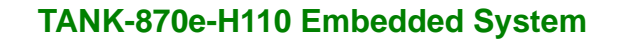

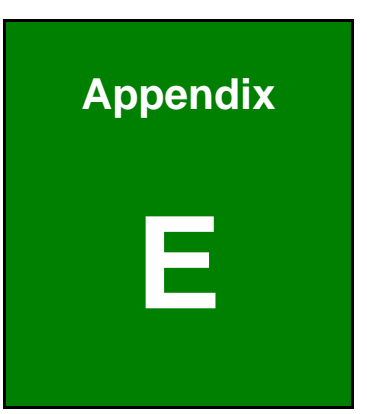

Integration Corp.

## Hazardous Materials Disclosure

Page 97

## E.1 RoHS II Directive (2015/863/EU)

Integration Corp.

The details provided in this appendix are to ensure that the product is compliant with the RoHS II Directive (2015/863/EU). The table below acknowledges the presences of small quantities of certain substances in the product, and is applicable to RoHS II Directive (2015/863/EU).

Please refer to the following table.

| Part Name                                                                                                   | Toxic or Hazardous Substances and Elements |                 |                 |                                    |                                          |                                                 |                                              |                                    |                               |                                   |
|----------------------------------------------------------------------------------------------------|--------------------------------------------|-----------------|-----------------|------------------------------------|------------------------------------------|-------------------------------------------------|----------------------------------------------|------------------------------------|-------------------------------|-----------------------------------|
|                                                                                                    | Lead<br>(Pb)                               | Mercury<br>(Hg) | Cadmium<br>(Cd) | Hexavalent<br>Chromium<br>(CR(VI)) | Polybromina<br>ted<br>Biphenyls<br>(PBB) | Polypromina<br>ted Diphenyl<br>Ethers<br>(PBDE) | BIS(2-etnyin<br>exyl)<br>phthalate<br>(DEHP) | Butyl benzyl<br>phthalate<br>(BBP) | Dibutyl<br>phthalate<br>(DBP) | Diisobutyl<br>phthalate<br>(DIBP) |
| Housing                                                                                                    | 0                                          | 0               | 0               | 0                                  | 0                                        | 0                                               | 0                                            | 0                                  | 0                             | 0                                 |
| Printed Circuit                                                                                             | 0                                          | 0               | 0               | 0                                  | 0                                        | 0                                               | 0                                            | 0                                  | 0                             | 0                                 |
| Board                                                                                                    |                                            |                 |                 |                                    |                                          |                                                 |                                              |                                    |                               |                                   |
| Metal Fasteners                                                                                             | 0                                          | 0               | 0               | 0                                  | 0                                        | 0                                               | 0                                            | 0                                  | 0                             | 0                                 |
| Cable Assembly                                                                                              | 0                                          | 0               | 0               | 0                                  | 0                                        | 0                                               | 0                                            | 0                                  | 0                             | 0                                 |
| Fan Assembly                                                                                                | 0                                          | 0               | 0               | 0                                  | 0                                        | 0                                               | 0                                            | 0                                  | 0                             | 0                                 |
| Power Supply                                                                                                | 0                                          | 0               | 0               | 0                                  | 0                                        | 0                                               | 0                                            | 0                                  | 0                             | 0                                 |
| Assemblies                                                                                                  |                                            |                 |                 |                                    |                                          |                                                 |                                              |                                    |                               |                                   |
| Battery                                                                                                    | 0                                          | 0               | 0               | 0                                  | 0                                        | 0                                               | 0                                            | 0                                  | 0                             | 0                                 |
| O: This toxic or hazardous substance is contained in all of the homogeneous materials for the part is below |                                            |                 |                 |                                    |                                          |                                                 |                                              |                                    |                               |                                   |
| the limit requirement in Directive (EU) 2015/863.                                                           |                                            |                 |                 |                                    |                                          |                                                 |                                              |                                    |                               |                                   |

X: This toxic or hazardous substance is contained in at least one of the homogeneous materials for this part is above the limit requirement in Directive (EU) 2015/863.

## E.2 China RoHS

此附件旨在确保本产品符合中国 RoHS 标准。以下表格标示此产品中某有毒物质的含量符 合中国 RoHS 标准规定的限量要求。

本产品上会附有"环境友好使用期限"的标签,此期限是估算这些物质"不会有泄漏或突变"的 年限。本产品可能包含有较短的环境友好使用期限的可替换元件,像是电池或灯管,这些 元件将会单独标示出来。

| 部件名称                                                     | 有毒有害物质或元素 |           |           |                 |               |                 |  |  |  |  |
|----------------------------------------------------------|-----------|-----------|-----------|-----------------|---------------|-----------------|--|--|--|--|
|                                                          | 铅<br>(Pb) | 乘<br>(Hg) | 編<br>(Cd) | 六价辂<br>(CR(VI)) | 多溴联苯<br>(PBB) | 多溴二苯醚<br>(PBDE) |  |  |  |  |
| 壳体                                                       | 0         | 0         | 0         | 0               | 0             | 0               |  |  |  |  |
| 印刷电路板                                                    | 0         | 0         | 0         | 0               | 0             | 0               |  |  |  |  |
| 金属螺帽                                                     | 0         | 0         | 0         | 0               | 0             | 0               |  |  |  |  |
| 电缆组装                                                     | 0         | 0         | 0         | 0               | 0             | 0               |  |  |  |  |
| 风扇组装                                                     | 0         | 0         | 0         | 0               | 0             | 0               |  |  |  |  |
| 电力供应组装                                                   | 0         | 0         | 0         | 0               | 0             | 0               |  |  |  |  |
| 电池                                                       | 0         | 0         | 0         | 0               | 0             | 0               |  |  |  |  |
| O:表示该有毒有害物质在该部件所有物质材料中的含量均在SJ/T11364-2014與GB/T26572-2011 |           |           |           |                 |               |                 |  |  |  |  |

标准规定的限量要求以下。 X:表示该有毒有害物质至少在该部件的某一均质材料中的含量超出 SJ/T11364-2014 與

GB/T26572-2011 标准规定的限量要求。

Integration Corp.